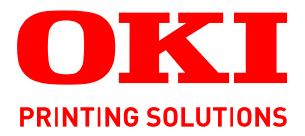

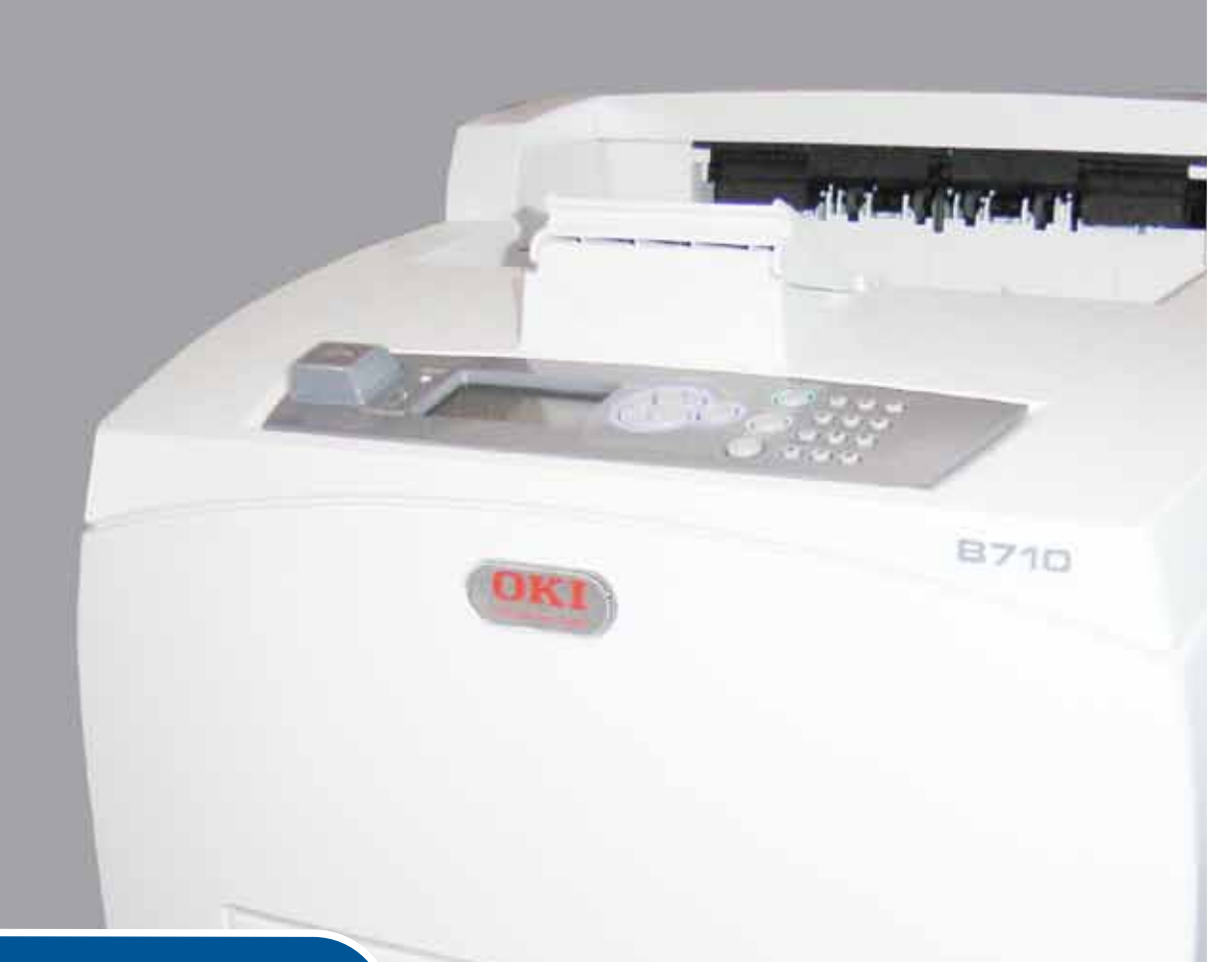

# Felhasználói kézilkönyv

|   | B7<br>B7<br>B7 | /10<br>/20<br>/30 | )<br>)<br>) | ٠ | ٠ | • | ٠ | ٠ | ٠ | ٠ | ۰ | ø | ٠ | ٠ | ٠ | ٠ | • | ٠ | ٠ | ٠ |   |   |   |   |   | ٠ | ٠ | ٠ | ٠ | ٠   |    |   | ٠  | ۰ | ø                | ۰   | ø | ÷ | ٠ | 4 |
|---|----------------|-------------------|-------------|---|---|---|---|---|---|---|---|---|---|---|---|---|---|---|---|---|---|---|---|---|---|---|---|---|---|-----|----|---|----|---|------------------|-----|---|---|---|---|
| * | ٠              | ۰                 | ٠           | ٠ | ٠ | ٠ | ٠ | ٠ | ٠ | ٠ | ٠ | ٠ | ٠ | ٠ | ٠ | ٠ | ٠ | ٠ | ٠ | ٠ | ٠ | ٠ | ٠ | ٠ | ٠ | ٠ | ٠ | ٠ | ٠ | ٠   | ٠  | ٠ | ٠  | ٠ | ٠                | ٠   | ٠ | ٠ | ٠ | • |
| ٠ | ٠              | ٠                 | ٠           | ٠ | • | ٠ | ٠ | ٠ | • | ٠ | • | ٠ | ٠ | ٠ | ٠ | ٠ | ٠ | ٠ | ٠ | ٠ | • | • | • | • | • | • | ٠ | ٠ | • | • 6 |    | - | -  | - | = ( <sup>-</sup> |     | ٠ | ٠ | ٠ | • |
| ٠ | ٠              | ٠                 | ٠           | ٠ | • | ٠ | ٠ | ٠ |   | ٠ | ٠ | ٠ | ٠ | ٠ | ٠ | ٠ | ٠ | ٠ | ٠ | • | ٠ | ٠ | ٠ | • | • |   | ٠ | ٠ | 1 |     | f- |   |    |   | 10               | а.  | ٠ | ٠ | ٠ | • |
| ٠ | •              |                   | •           | ٠ | • | ٠ | ٠ | • | • | ٠ |   | • | • | ٠ | ٠ | • | • | ٠ | ٠ | • | • | ٠ | ٠ | • | • | • | ٠ | • |   | -   | 1  | 1 | 17 |   |                  |     | • | ٠ | • | • |
| ۰ | ۰              | ٠                 | ٠           | ٠ | ٠ | ۰ | ۰ | ٠ | ٠ | ٠ |   |   | ٠ | • | ٠ | ٠ | ٠ | • | ٠ | ٠ | ٠ |   |   | ٠ | ٠ | ٠ | ٠ | • |   |     |    |   |    |   |                  | F.  | ۰ | ٠ | ٠ | • |
|   | ۰              |                   |             |   | • | ۰ | ۰ | ٠ | ٠ |   | ٠ | ۰ | • |   | ٠ |   | • |   | ۰ | ٠ | • |   |   | • | ٠ | ٠ | ٠ |   |   |     |    |   |    |   |                  |     | ۰ | ۰ |   |   |
| ٠ | •              | •                 | ٠           | ٠ | • | ٠ | ٠ | ٠ | • | ٠ |   |   | ٠ | ٠ | ٠ | ٠ | ٠ | ۰ | ٠ | • | • |   | • | • | • | • |   |   |   |     |    |   |    |   | 10               | 1.  | ٠ | ٠ | ٠ | • |
| ٠ | •              | ٠                 |             | • | • | • |   | • | • | ٠ |   |   | • | ٠ |   | • | • | ٠ | ٠ | • | • |   | • | • | • |   |   |   | 2 |     |    |   |    |   |                  | · . | • | • | • |   |
| ٠ | •              | ٠                 |             |   |   | ۰ | ۰ |   |   |   |   |   | ٠ |   |   | • | ٠ |   |   |   |   |   |   |   |   |   |   | ٠ |   |     |    |   | 30 |   | <b>y</b> .       | ۰   | • |   | • |   |
| ٠ |                | ٠                 | ٠           | ٠ | ٠ | ٠ |   |   | • | ۰ |   |   | ٠ | ٠ | ٠ |   | ٠ | ٠ |   | ٠ | ٠ | ٠ | ۰ | ۰ | ٠ | ٠ | ٠ | ۰ | ٠ |     | ٠  |   |    | • |                  |     |   |   | ٠ |   |
| • | ٠              | •                 |             |   |   | ٠ | ۰ | ٠ | ٠ |   | ٠ | ٠ | • | ٠ |   |   | • |   | ٠ | • | • |   |   |   | ٠ | ٠ | ٠ | ٠ | ٠ | ٠   |    | • | ٠  | ٠ | ٠                | ۰   | ۰ | ۰ | • |   |
| ٠ | •              | ٠                 | ٠           | ٠ | ٠ | ٠ | ٠ | ٠ | ٠ | ٠ | ٠ | ٠ | ٠ |   | ٠ | ٠ | ٠ | ٠ |   | ٠ | ٠ | ٠ | ۰ | ٠ | ٠ | ٠ | ٠ | ۰ | ٠ | ٠   | ٠  | ٠ | ۰  | ٠ | ٠                | ۰   | ٠ | ٠ | ٠ |   |

# Előszó

Mindent megtettünk annak érdekében, hogy a kézikönyvben található adatok teljes körűek, pontosak és naprakészek legyenek. A gyártó nem vállal felelősséget a hatáskörén kívül bekövetkező hibákért. A gyártó nem garantálja, hogy a jelen kézikönyvben megemlített, más gyártók által gyártott szoftverekben és eszközökben történt változások nem hatnak ki a kézikönyvben található információk használhatóságára. Más cégek programtermékeinek megemlítése nem jelenti azt, hogy azokat a gyártó jóváhagyta.

Minden erőfeszítést megtettünk, hogy ezt a dokumentumot a lehető legpontosabbá és jól használhatóvá tegyük, ám nem tudunk garanciát vállalni arra, hogy a dokumentumban található adatok pontosak és teljesek.

#### A legújabb illesztőprogramok és kézikönyvek letölthetők a következő webhelyről: http://www.okiprintingsolutions.com

07108907 Iss.01, Copyright © 2010 OKI Europe Ltd. Minden jog fenntartva.

Az Oki az OKI Electric Industry Company, Ltd. bejegyzett védjegye.

Az OKI Printing Solutions az OKI Data Corporation bejegyzett védjegye.

Az Energy Star a United States Environmental Protection Agency védjegye.

A Microsoft, az MS-DOS és a Windows a Microsoft Corporation bejegyzett védjegye.

Az Apple, a Macintosh, a Mac és a Mac OS az Apple, Inc. védjegyei.

Az egyéb termék- és márkanevek tulajdonosuk védjegyei vagy bejegyzett védjegyei.

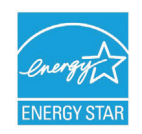

A gyártó az Energy Star program résztvevőjeként megállapította, hogy a termék megfelel az Energy Star által előírt energiatakarékossági normáknak.

| B710n  | ~ | B720n  | × | B730n  | × |
|--------|---|--------|---|--------|---|
| B710dn | ~ | B720dn | ~ | B730dn | ~ |

A B720n és B730n modellek teljesítik az Energy Star energiatakarékossági előírásait; ezen termékek duplex egységgel csomagolva (vagy használva) minden követelménynek megfelelnek.

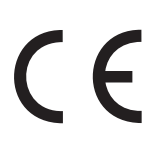

Ez a termék összhangban van a 2004/108/EC (EMC), a 2006/95/EC (LVD), illetve a 2009/125/EC (EuP) számú irányelvekkel, melyek a tagállamok jogszabály-megközelítése szerint korrigálva vannak a kisfeszültségű és a távközlési és energiát felhasználó végberendezések elektromágneses kompatibilitására vonatkozóan.

Ezen termék 2004/108/EC (EMC) megfelelésének tesztelésekor az alábbi kábeleket használtuk. Ettől eltérő konfiguráció használata befolyásolhatja a megfelelést.

| KÁBEL TÍPUSA | HOSSZ<br>(MÉTER) | KÁBELÉR | ÁRNYÉKOLÁS |
|--------------|------------------|---------|------------|
| Tápkábel     | 2,0              | ×       | ×          |
| USB          | 3,0              | ~       | ×          |
| Soros        | 3,0              | ~       | ×          |
| Párhuzamos   | 3,0              | ~       | ×          |
| LAN          | 3,0              | ~       | ×          |

# Elsősegélynyújtás vészhelyzet esetén

Óvatosan bánjon a festékporral:

Lenyelése esetén igyon kis mennyiségű hideg vizet, és forduljon orvoshoz. NE próbálja meg kihányni.

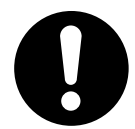

Belélegzése esetén menjen szabad levegőre. Forduljon orvoshoz.

Szembe jutása esetén legalább 15 percen keresztül öblögesse a szemet bő vízzel, és tartsa nyitva a szemhéjakat. Forduljon orvoshoz.

A kiszóródott port hideg vízzel és szappannal távolítsa el, hogy ne juthasson bőrre vagy ruházatra.

# Gyártó/importőr az Európai Unióba/hivatalos képviselet

OKI Europe Limited (kereskedelmi tevékenységét OKI Printing Solutions néven végzi)

Blays House Wick Road Egham Surrey, TW20 0HJ Egyesült Királyság

Értékesítési, támogatási és általános kérdéseivel forduljon a helyi viszonteladóhoz.

# Környezetvédelmi információ

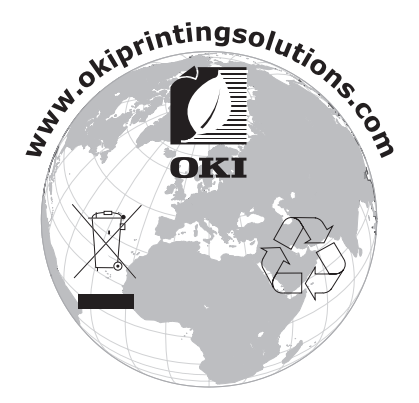

# Tartalom

| Előszó 2                                                                                                    |
|----------------------------------------------------------------------------------------------------|
| Elsősegélynyújtás vészhelyzet esetén                                                                                                    |
| Gyártó/importőr az Európai Unióba/hivatalos képviselet                                                                                                    |
| Környezetvédelmi információ                                                                                                    |
| Tartalom                                                                                                    |
| Megjegyzések és figyelmeztetések6                                                                                                    |
| A kézikönyvről                                                                                                    |
| Dokumentációcsomag                                                                                                    |
| Online használat                                                                                                    |
|                                                                                                    |
| Anyomtató főbb részei és feladatuk                                                                                                    |
| Alapkiépítés                                                                                                    |
| Külön rendelhető tartozékok                                                                                                    |
| Belső nézet                                                                                                    |
| A nyomtato be- es kikapcsolasa                                                                                                    |
| A hyomato bekapcsolasa                                                                                                    |
| Power Save Mode (Energiatakarékos üzemmód)                                                                                                    |
| Kilépés az energiatakarékos üzemmódból                                                                                                    |
| A nyomtatás megszakítása és ellenőrzése                                                                                                    |
| Nyomtatas megszakitasa                                                                                                    |
| A hyönnalasi adalok allapolariak ellenörzese                                                                                                    |
| megjelenítése                                                                                                    |
| USB flash meghaitó 14                                                                                                    |
|                                                                                                    |
| Vezérlőpanel                                                                                                    |
| Vezérlőpanel         15           Röviden a fejezetről         15                                                                                                    |
| Vezérlőpanel         15           Röviden a fejezetről         15           A kezelőpanel jellemzői         15                                                                                                    |
| Vezérlőpanel         15           Röviden a fejezetről         15           A kezelőpanel jellemzői         15           Kijelző         16           Print (Nyomtatás) képernyő         16                                                                                                    |
| Vezérlőpanel         15           Röviden a fejezetről         15           A kezelőpanel jellemzői         15           Kijelző         16           Print (Nyomtatás) képernyő         16           Menu (Menü) képernyő         16                                                                                                    |
| Vezérlőpanel       15         Röviden a fejezetről       15         A kezelőpanel jellemzői       15         Kijelző       16         Print (Nyomtatás) képernyő       16         Menu (Menü) képernyő       16         Navigálás a kezelőpanel menüiben       16                                                                                                    |
| Vezérlőpanel       15         Röviden a fejezetről       15         A kezelőpanel jellemzői       15         Kijelző       16         Print (Nyomtatás) képernyő       16         Menu (Menü) képernyő       16         Navigálás a kezelőpanel menüiben       16         A kijelző és az üzenetek nyelvének módosítása       17                                                                                                    |
| Vezérlőpanel       15         Röviden a fejezetről       15         A kezelőpanel jellemzői       15         A kezelőpanel jellemzői       15         Kijelző       16         Print (Nyomtatás) képernyő       16         Menu (Menü) képernyő       16         Navigálás a kezelőpanel menüiben       16         A kijelző és az üzenetek nyelvének módosítása       17         Menütérkép nyomtatása       17                                                                                                    |
| Vezérlőpanel       15         Röviden a fejezetről       15         A kezelőpanel jellemzői       15         A kezelőpanel jellemzői       15         Kijelző       16         Print (Nyomtatás) képernyő       16         Menu (Menü) képernyő       16         Navigálás a kezelőpanel menüiben       16         A kijelző és az üzenetek nyelvének módosítása       17         Menütérkép nyomtatása       17         A jelszó módosítása a rendszergazda által       17                                                                                                    |
| Vezérlőpanel       15         Röviden a fejezetről       15         A kezelőpanel jellemzői       15         Kijelző       16         Print (Nyomtatás) képernyő       16         Menu (Menü) képernyő       16         Navigálás a kezelőpanel menüiben       16         A kijelző és az üzenetek nyelvének módosítása       17         Menütérkép nyomtatása       17         Myomtatás       17         Nyomtatás       18                                                                                                    |
| Vezérlőpanel       15         Röviden a fejezetről       15         A kezelőpanel jellemzői       15         Kijelző       16         Print (Nyomtatás) képernyő       16         Nenu (Menü) képernyő       16         Navigálás a kezelőpanel menüiben       16         A kijelző és az üzenetek nyelvének módosítása       17         Menütérkép nyomtatása       17         Nyomtatás       17         Nyomtatási beállítások       18         Nyomtatás számítógépről       18                                                                                                    |
| Vezérlőpanel       15         Röviden a fejezetről       15         A kezelőpanel jellemzői       15         A kezelőpanel jellemzői       15         Kijelző       16         Print (Nyomtatás) képernyő       16         Menu (Menü) képernyő       16         Navigálás a kezelőpanel menüiben       16         A kijelző és az üzenetek nyelvének módosítása       17         Menütérkép nyomtatása       17         A jelszó módosítása a rendszergazda által       17         Nyomtatás       18         Nyomtatás számítógépről       18         A Properties (Tulajdonságok) párbeszédpanelen elérhető hasznos       18                                                                                                    |
| Vezérlőpanel       15         Röviden a fejezetről       15         A kezelőpanel jellemzői       15         A kezelőpanel jellemzői       15         Kijelző       16         Print (Nyomtatás) képernyő       16         Menu (Menü) képernyő       16         Navigálás a kezelőpanel menüiben       16         A kijelző és az üzenetek nyelvének módosítása       17         Menütérkép nyomtatása       17         A jelszó módosítása a rendszergazda által       17         Nyomtatás       18         Nyomtatás számítógépről       18         A Properties (Tulajdonságok) párbeszédpanelen elérhető hasznos nyomtatási szolgáltatások       19                                                                                                    |
| Vezérlőpanel       15         Röviden a fejezetről       15         A kezelőpanel jellemzői       15         A kezelőpanel jellemzői       15         Kijelző       16         Print (Nyomtatás) képernyő       16         Menu (Menü) képernyő       16         Navigálás a kezelőpanel menüiben       16         A kijelző és az üzenetek nyelvének módosítása       17         Menütérkép nyomtatása       17         A jelszó módosítása a rendszergazda által       17         Nyomtatás       18         Nyomtatás számítógépről       18         A Properties (Tulajdonságok) párbeszédpanelen elérhető hasznos       19         Hordozótípus beállítások       19                                                                                                    |
| Vezériőpanel       15         Röviden a fejezetről       15         A kezelőpanel jellemzői       15         A kezelőpanel jellemzői       15         Kijelző       16         Print (Nyomtatás) képernyő       16         Menu (Menü) képernyő       16         Navigálás a kezelőpanel menüiben       16         A kijelző és az üzenetek nyelvének módosítása       17         Menütérkép nyomtatása       17         A jelszó módosítása a rendszergazda által       17         Nyomtatás       18         Nyomtatás számítógépről       18         A Properties (Tulajdonságok) párbeszédpanelen elérhető hasznos       19         Hordozótípus beállítások       19         Borítékok       19         Rorítékok       19                                                                                                    |
| Vezérlőpanel       15         Röviden a fejezetről       15         A kezelőpanel jellemzői       15         A kezelőpanel jellemzői       15         Kijelző       16         Print (Nyomtatás) képernyő       16         Nenu (Menü) képernyő       16         Navigálás a kezelőpanel menüiben       16         A kijelző és az üzenetek nyelvének módosítása       17         Menütérkép nyomtatása       17         A jelszó módosítása a rendszergazda által       17         Nyomtatás       18         Nyomtatás számítógépről       18         Nyomtatás i szolgáltatások       19         Hordozótípus beállítások       19         Borítékok       19         Borítékok betöltése és nyomtatása       19         Fóliák       20                                                                                                    |
| Vezérlőpanel       15         Röviden a fejezetről.       15         A kezelőpanel jellemzői       15         A kezelőpanel jellemzői       15         Kijelző       16         Print (Nyomtatás) képernyő       16         Menu (Menü) képernyő.       16         Navigálás a kezelőpanel menüiben       16         A kijelző és az üzenetek nyelvének módosítása       17         Menütérkép nyomtatása       17         A jelszó módosítása a rendszergazda által       17         Nyomtatás       18         Nyomtatás számítógépről       18         Nyomtatás i szolgáltatások       19         Hordozótípus beállítások       19         Borítékok       19         Borítékok betöltése és nyomtatása       19         Fólia betöltése és nyomtatás fóliára       20                                                                                                    |
| Vezérlőpanel       15         Röviden a fejezetről       15         A kezelőpanel jellemzői       15         Kijelző       16         Print (Nyomtatás) képernyő       16         Menu (Menü) képernyő       16         Navigálás a kezelőpanel menüben       16         A kijelző és az üzenetek nyelvének módosítása       17         Menütérkép nyomtatása       17         A jelszó módosítása a rendszergazda által       17         Nyomtatás       18         Nyomtatás i beállítások.       18         Nyomtatás számítógépről       18         A Properties (Tulajdonságok) párbeszédpanelen elérhető hasznos       19         Hordozótípus beállítások.       19         Borítékok       19         Borítékok betöltése és nyomtatása.       19         Fólia betöltése és nyomtatás fóliára       20         Fólia betöltése és nyomtatás fóliára       20         Labels (Címkék).       21                                                                                                    |
| Vezérlőpanel       15         Röviden a fejezetről       15         A kezelőpanel jellemzői       15         Kijelző       16         Print (Nyomtatás) képernyő       16         Menu (Menü) képernyő       16         Navigálás a kezelőpanel menüiben       16         A kijelző és az üzenetek nyelvének módosítása       17         Menütérkép nyomtatása       17         A jelszó módosítása a rendszergazda által       17         Nyomtatás       18         Nyomtatás i beállítások.       18         Nyomtatás i beállítások.       19         Poritékok       19         Borítékok       19         Borítékok betöltése és nyomtatása.       19         Fólia betöltése és nyomtatás fóliára       20         Labels (Címkék).       21         Címke betöltése és nyomtatás címkére       21                                                                                                    |
| Vezérlőpanel       15         Röviden a fejezetről.       15         A kezelőpanel jellemzői       15         Kijelző.       16         Print (Nyomtatás) képernyő.       16         Menu (Menü) képernyő.       16         Navigálás a kezelőpanel menüiben.       16         A kijelző és az üzenetek nyelvének módosítása       17         Menütérkép nyomtatása       17         A jelszó módosítása a rendszergazda által.       17         Nyomtatás       18         Nyomtatás számítógépről       18         A Properties (Tulajdonságok) párbeszédpanelen elérhető hasznos<br>nyomtatási szolgáltatások       19         Borítékok       19         Borítékok       20         Fólia betöltése és nyomtatás címkére       20         Labels (Címkék).       21         Címke betöltése és nyomtatás címkére       21         Nyomtatás egyéni méretű vagy hosszú papírra       22                                                                                                    |
| Vezérlőpanel       15         Röviden a fejezetről.       15         A kezelőpanel jellemzői       15         Kijelző.       16         Print (Nyomtatás) képernyő.       16         Menu (Menü) képernyő.       16         Navigálás a kezelőpanel menüiben.       16         A kijelző és az üzenetek nyelvének módosítása       17         Menütérkép nyomtatása       17         A jelszó módosítása a rendszergazda által.       17         Nyomtatás       18         Nyomtatás számítógépről       18         Nyomtatás i szolgáltatások.       19         Hordozótípus beállítások.       19         Borítékok       19         Borítékok       20         Fólia betöltése és nyomtatás címkére.       21         Címke betöltése és nyomtatás címkére.       21         Nyomtatás egyéni méretű vagy hosszú papírra       22         Egyéni méretű papír betöltése.       22         Egyéni méretű papír betöltése.       22         Egyéni méretű papír betöltése.       22         Egyéni méretű papír betöltése.       22         Egyéni méretű papír betöltése.       22 |
| Vezérlőpanel       15         Röviden a fejezetről       15         A kezelőpanel jellemzői       15         Kijelző       16         Print (Nyomtatás) képernyő       16         Menu (Menü) képernyő       16         Navigálás a kezelőpanel menüiben       16         A kijelző és az üzenetek nyelvének módosítása       17         Menütérkép nyomtatása       17         A jelszó módosítása a rendszergazda által       17         Nyomtatás       18         Nyomtatás i számítógépről       18         Nyomtatás számítógépről       18         A Properties (Tulajdonságok) párbeszédpanelen elérhető hasznos       19         Borítékok       19         Borítékok betöltése és nyomtatása       19         Fóliák       20         Fólia betöltése és nyomtatás fóliára       20         Labels (Címkék)       21         Címke betöltése és nyomtatás címkére       21         Nyomtatás egyéni méretű vagy hosszú papírra       22         Egyéni méretű papír betöltése       23         Nyomtatás egyéni méretű papírra       23                                     |
| Vezérlőpanel       15         Röviden a fejezetről       15         A kezelőpanel jellemzői       15         Kijelző       16         Print (Nyomtatás) képernyő       16         Menu (Menü) képernyő       16         Navigálás a kezelőpanel menüiben       16         A kijelző és az üzenetek nyelvének módosítása       17         Menütérkép nyomtatása       17         A jelszó módosítása a rendszergazda által       17         Nyomtatás       18         Nyomtatás számítógépről       18         Nyomtatás szolgáltatások       19         Borítékok       19         Borítékok betöltése és nyomtatása.       19         Fóliák       20         Fóliák       20         Fóliák       20         Kujontatás egyéni méretű vagy hosszú papírra       22         Egyéni papírméret beállítása       23         Nyomtatás egyéni méretű papírra       23         Nyomtatás egyéni méretű papírra       24         Különleges nyomtatási funkciók       24                                                                                                    |

| Bizalmas dokumentumok nyomtatása – Biztonságos nyomtatás.       24         Tárolt feladat.       24         Próbanyomat és nyomtatás – Nyomtatás a nyomat ellenőrzése után       25         Nyomtatás megadott időpontban – Időzített nyomtatási feladat.       25         PDF-fájlok közvetlen nyomtatása       25         Nyomtatás e-mailen keresztül – E-mail nyomtatás.       25         Vonalkódnyomtatás       25         Fájlok USB flash meghajtóról történő nyomtatása.       26 |
|----------------------------------------------------------------------------------------------------|
| Papír betöltése       28         Kazettás tálcák       28                                                                                                    |
| Menübeállítások                                                                                                    |
| Hibaelhárítás                                                                                                    |
| Papírelakadás esetén                                                                                                    |
| Elakadás az "A" fedél alatt                                                                                                    |
| Elakadás a papírtálcában                                                                                                    |
| Elakadás a "B" fedél alatt                                                                                                    |
| Elakadás a "C" fedél alatt (duplex egység)                                                                                                    |
| Elakadás a "D" fedél alatt (külső gyűjtőtálcák)                                                                                                    |
| Problémák esetén                                                                                                    |
| Gyenge nyomtatási minőség esetén                                                                                                    |
| A hálózattal kapcsolatos problémák 40                                                                                                    |
| TCP/IP protokoll használata esetén 40                                                                                                    |
| Napi karbantartás                                                                                                    |
| A festékdobkazetta cseréje                                                                                                    |
| A festékdobkazetta kezelésekor betartandó biztonsági óvintézkedések                                                                                                    |
| A festékdobkazetta cseréje                                                                                                    |
| Külön rendelhető tartozékok 44                                                                                                    |
| Cikkszám                                                                                                    |
| A nyomtató tisztítása                                                                                                    |
| A nyomtató külsejének tisztítása 44                                                                                                    |
| A nyomtató belsejének tisztítása 45                                                                                                    |
| Az adagológörgők tisztítása 45                                                                                                    |
| A nyomtató mozgatása                                                                                                    |
| Műszaki adatok                                                                                                    |
| Betűrendes tárgymutató 51                                                                                                    |
| OKI – kapcsolatfelvétel                                                                                                    |

# Megjegyzések és figyelmeztetések

MEGJEGYZÉS

A megjegyzések a fő tartalmat kiegészítő tudnivalókat tartalmaznak.

### FIGYELEM!

A figyelemfelhívások olyan kiegészítő tudnivalókat tartalmaznak, amelyek figyelmen kívül hagyása a készülék meghibásodásához vagy károsodásához vezethet.

### FIGYELMEZTETÉS!

A figyelmeztetések olyan fontos tudnivalókat tartalmaznak, amelyek figyelmen kívül hagyása személyi sérüléshez vezethet.

A termék védelme és funkcióinak lehető legjobb kihasználása érdekében ez a típus kizárólag eredeti festékkazettákkal használható. Bármely egyéb festékkazetta használata esetén előfordulhat, hogy a készülék egyáltalán nem fog működni – még akkor sem, ha a kérdéses festékkazettát a "kompatibilis" jelzővel látták el –, illetve ha működik is, a készülék teljesítménye és nyomtatási minősége romolhat.

#### A nem eredeti termékek használata érvénytelenítheti a jótállást.

A termékjellemzők előzetes figyelmeztetés nélkül is megváltozhatnak. Minden márkanév bejegyezve.

# A kézikönyvről

MEGJEGYZÉS

A kézikönyvben használt ábrákon olyan külön rendelhető elemeket is láthat, amelyekkel az Ön által vásárolt termék nincs felszerelve.

# Dokumentációcsomag

Ez az útmutató a készülékhez tartozó nyomtatott és online dokumentációcsomag része, mely segítséget nyújt a készülék és annak hatékony felhasználási lehetőségeinek megismerésében. Az alábbiakban a készülékhez rendelkezésre álló dokumentációk ismertetését találja. Ezek a dokumentumok, ha másként nincs feltüntetve, megtalálhatók a kézikönyvek CD-lemezén:

> Telepítési biztonság füzet: a termék biztonságos használatához nyújt segítséget.

Ezt a nyomtatott dokumentumot a termék dobozában találja meg, és még a készülék üzembe helyezése előtt el kell olvasnia.

> Telepítési kézikönyv: a termék kicsomagolását, csatlakoztatását és bekapcsolását írja le.

Ezt a nyomtatott dokumentumot a termék dobozában találja meg.

- Ezen Felhasználói kézikönyv: bemutatja a terméket és számos szolgáltatásának használatát. Hibaelhárítási és karbantartási tudnivalókat is tartalmaz, amelyek segítséget nyújtanak a nyomtató teljesítményének megőrzéséhez. Ezenkívül bemutatja a külön rendelhető tartozékokat is, ha bővíteni szeretné nyomtatóját.
- Reference guide: bővebb információt nyújt a speciális nyomtatási funkciókról, menübeállításokról, beágyazott webszerverről, valamint a nyomtatási hibaüzenetekről.
- > Hálózati útmutató: a beépített hálózati kártya szolgáltatásait mutatja be.

Ez egy elektronikus dokumentum, mely a támogatási webhelyen található (www.okiprintingsolutions.com).

> Telepítési útmutatók: a kellékek és a külön rendelhető tartozékok üzembe helyezésének leírása.

Ezek a kellékek és a tartozékok csomagolásában található nyomtatott dokumentumok.

Online súgó: a nyomtatóillesztő-programhoz és az Állapotfigyelő szoftverhez kapcsolódó online információ.

# Online használat

Ezt a kézikönyvet a képernyőn érdemes olvasnia, az Adobe Acrobat Reader programmal. Használja ki az Acrobat navigációs és megjelenítési eszközeit.

A kézikönyv számos kereszthivatkozást tartalmaz, amelyeket kék szöveg jelöl. Ha rákattint egy kereszthivatkozásra, azonnal a kézikönyv hivatkozott részéhez ugrik.

A kívánt információkat két módon érheti el:

- A képernyő bal oldali ablaktáblájában, a könyvjelzők között kattintson a kívánt elemre, így az adott témakörhöz juthat. (Ha a könyvjelzők nem jelennek meg, használja a következő helyen található témakörlistát: "Tartalom", 4. oldal.)
- A tárgymutató megjelenítéséhez a könyvjelzők listáján kattintson a Tárgymutató elemre. (Ha a könyvjelzők nem jelennek meg, használja a következő helyen található témakörlistát: "Tartalom", 4. oldal.) Keresse meg a kívánt fogalmat a betűrendbe sorolt tárgymutatóban, majd a megfelelő oldalra ugráshoz kattintson a fogalom mellett található oldalszámra.

# Oldalak nyomtatása

Kinyomtathatja a teljes kézikönyvet, egyes oldalakat vagy fejezeteket is. Ennek módja:

- 1. Válassza az eszköztárról a File (Fájl) > Print (Nyomtatás) parancsot (vagy nyomja meg a Ctrl + P billentyűkombinációt).
- 2. Adja meg a nyomtatni kívánt oldalakat:
  - (a) All pages (Minden oldal), (1), a teljes kézikönyv nyomtatásához.
  - (b) Current page (Aktuális oldal), (2), az éppen megtekintett oldal nyomtatásához.

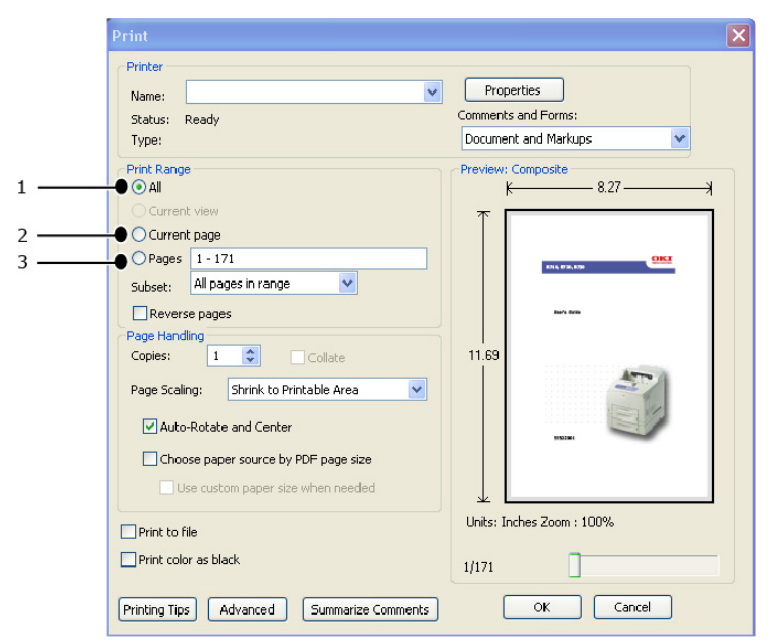

- (c) **Pages from** (Oldalak ettől) és **to** (eddig), (3), az oldalszámok segítségével megadott tartomány nyomtatásához.
- (d) Kattintson az **OK** gombra.

# Alapvető műveletek

# A nyomtató főbb részei és feladatuk

## Alapkiépítés

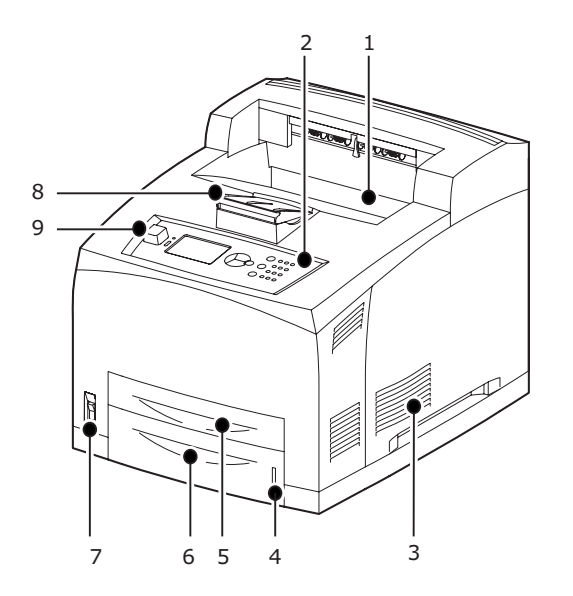

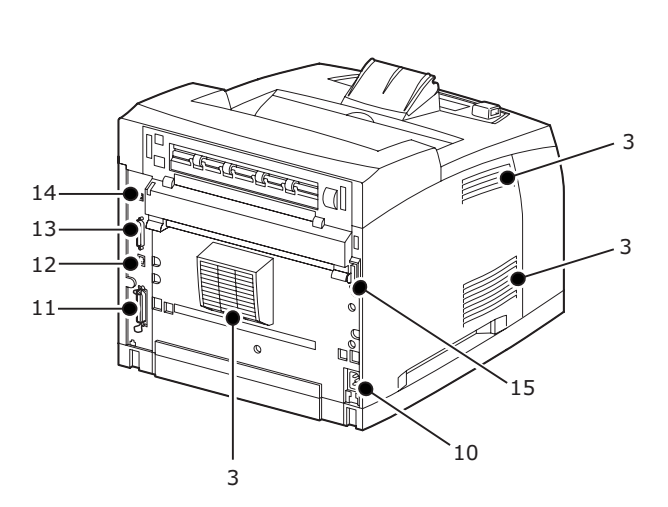

| SZÁM | MEGNEVEZÉS                     | LEÍRÁS                                                                                                    |
|------|--------------------------------|----------------------------------------------------------------------------------------------------|
| 1.   | Középső gyűjtőtálca            | lde kerülnek a nyomtatási feladatok során nyomtatott lapok,<br>nyomtatott oldallal lefelé.                                                                                         |
| 2.   | Kezelőpanel                    | ltt találhatók a legfontosabb kezelőgombok, a jelzőfények és a kijelző.                                                                                                    |
| 3.   | Szellőzőnyílás                 | A nyomtató belsejének szellőzését biztosítja a túlmelegedés<br>elkerülése érdekében. Ne torlaszolja el.                                                                            |
| 4.   | Papírszintjelző                | A fennmaradó papírmennyiség jelzésére szolgál. Az 550 lap kapacitású tálcán található.                                                                                             |
| 5.   | 1. tálca                       | 150 papírlap tárolásához.                                                                                                    |
| 6.   | 2. tálca                       | 550 papírlap tárolásához.                                                                                                    |
| 7.   | Tápellátás kapcsoló            | A nyomtató áramellátásának ki- és bekapcsolására szolgál.<br>A kapcsolót az < > helyzetbe billentve bekapcsolhatja, a <0><br>helyzetbe billentve pedig kikapcsolhatja a nyomtatót. |
| 8.   | Papírtartó<br>meghosszabbítása | Emelje meg az ütközőt, ha A4-es vagy Letter méretű lapnál<br>nagyobb méretű papírra nyomtat.                                                                                       |
| 9.   | Gazda USB-port                 | Az USB flash meghajtó csatlakoztatásához.                                                                                                    |
| 10.  | Tápkábel csatlakozója          | A tápkábel csatlakoztatásához.                                                                                                    |
| 11.  | Párhuzamos<br>csatlakozó       | A párhuzamos kábel csatlakoztatásához.                                                                                                    |
| 12.  | Hálózati csatlakozó            | A hálózati kábel csatlakoztatására szolgál, ha a nyomtatót<br>hálózati nyomtatóként használja.                                                                                     |
| 13.  | USB-csatlakozó                 | Az USB-kábel csatlakoztatásához.                                                                                                    |
| 14.  | Soros csatlakozó               | A soros kábel csatlakoztatásához.                                                                                                    |
| 15.  | Duplex egység<br>csatlakozója  | A külön megvásárolható duplex egység csatlakoztatásához.                                                                                                    |

## Külön rendelhető tartozékok

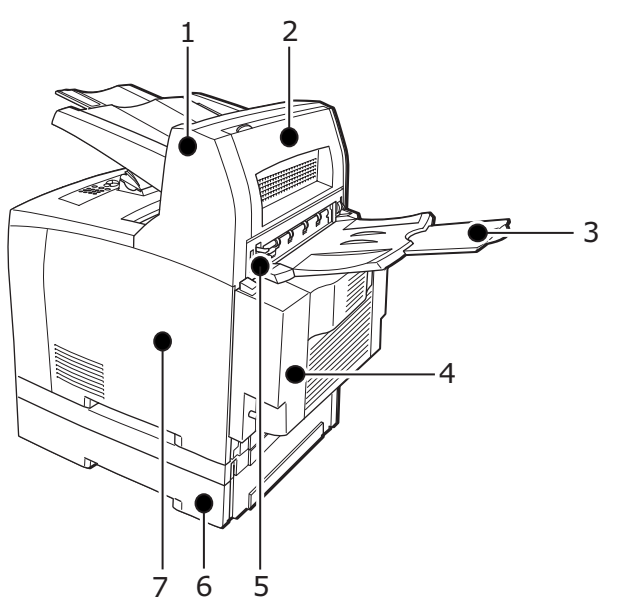

| SZÁM | MEGNEVEZÉS                                             | LEÍRÁS                                                                                                    |
|------|--------------------------------------------------------|----------------------------------------------------------------------------------------------------|
| 1.   | Külső gyűjtőtálca<br>(külön rendelhető)                | Lehetővé teszi, hogy a különböző nyomtatási feladatokhoz<br>tartozó kinyomtatott lapokat a nyomtató egymástól eltérő<br>helyzetben (lépcsőzetesen) adja ki a kimeneti tálcába.                                                 |
| 2.   | "D" fedél (külön<br>rendelhető)                        | Ha a papír elakadt a külső gyűjtőtálcában, emelje fel ezt<br>a fedelet.                                                                                                    |
| 3.   | Hátsó tálca<br>(külön rendelhető)                      | Nehéz papírra történő nyomtatás esetén használja ezt a tálcát,<br>ha el akarja kerülni a papír meghajlását. A nyomtatási feladatok<br>során nyomtatott lapok ebbe a tálcába nyomtatott oldallal<br>felfelé kerülnek.           |
| 4.   | Duplex egység<br>("C" fedél)                           | Kétoldalas nyomtatást tesz lehetővé. Ha a papír elakad<br>a duplex egységen belül, nyissa fel a "C" jelű fedelet.                                                                                                    |
| 5.   | Hátsó gyűjtőtálca<br>karja                             | A hátsó tálca felszerelése után kiválasztható, hogy a nyomtató<br>a hátsó vagy a középső gyűjtőtálcába adja ki a papírt. A kar<br>megemelésével a papír a hátsó tálcába, leengedésével pedig<br>a középső gyűjtőtálcába kerül. |
| 6.   | A4 univerzális tálca<br>(opcionális 3.<br>és 4. tálca) | Erre a nyomtatóra legfeljebb két szinten szerelhet fel<br>Letter/A4 méretű (550 lap kapacitású) univerzális tálcát.                                                                                                    |
| 7.   | Jobb oldali<br>eltávolítható fedél                     | Kiegészítő tartozékok (például merevlemez, compact flash<br>vagy DDR memóriaegység) telepítésekor távolítsa el.                                                                                                    |

### Belső nézet

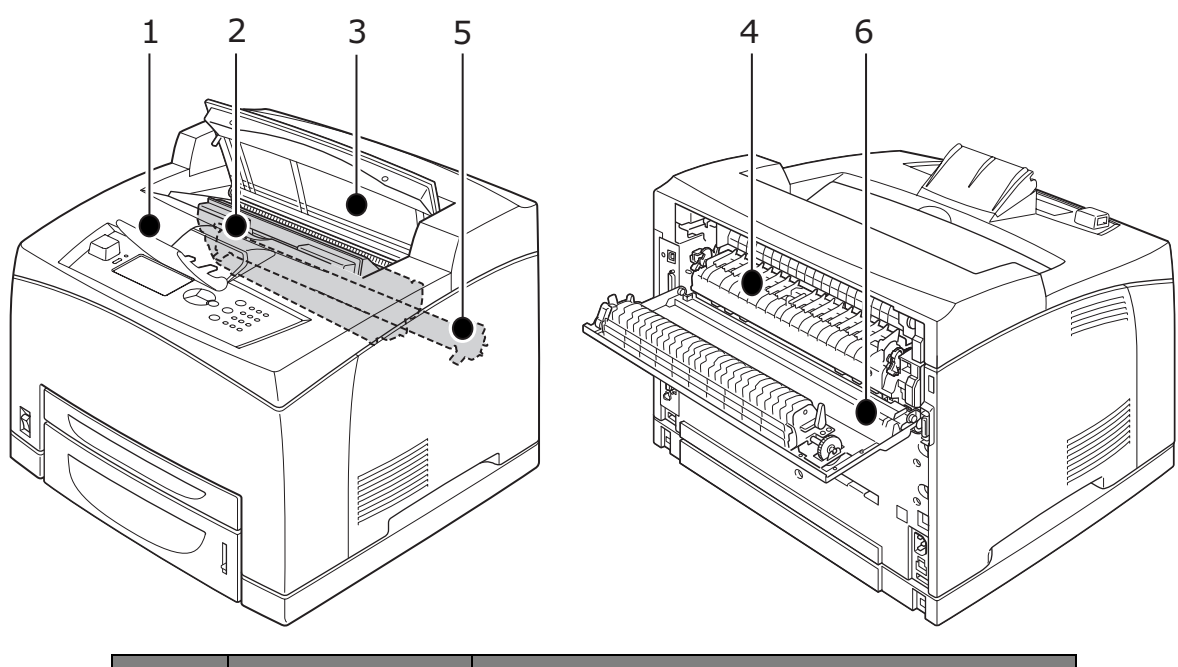

| SZÁM | MEGNEVEZÉS                     | LEÍRÁS                                                                                           |
|------|--------------------------------|--------------------------------------------------------------------------------------------------|
| 1.   | Papírtartó<br>meghosszabbítása | Emelje meg az ütközőt, ha A4-es lapnál nagyobb méretű<br>papírra nyomtat.                        |
| 2.   | Festékdobkazetta               | A festékkazettát és a fényérzékeny dobot tartalmazza.                                            |
| 3.   | "A" fedél                      | A festékdobkazetta cseréjekor vagy az elakadt papír<br>eltávolításához nyissa fel ezt a fedelet. |
| 4.   | Beégetőmű                      | A festéket rögzíti a papíron. Ne érintse meg a nyomtató használatakor, mert forró lehet.         |
| 5.   | Továbbítóhenger<br>kazettája   | A festék segítségével a fényérzékeny dob felületén kialakított képet a papírra továbbítja.       |
| 6.   | "B" fedél                      | Az elakadt papír eltávolításához nyissa fel ezt a fedelet.                                       |

# A nyomtató be- és kikapcsolása

### A nyomtató bekapcsolása

1. Állítsa a nyomtató tápellátás gombját <|> állásba.

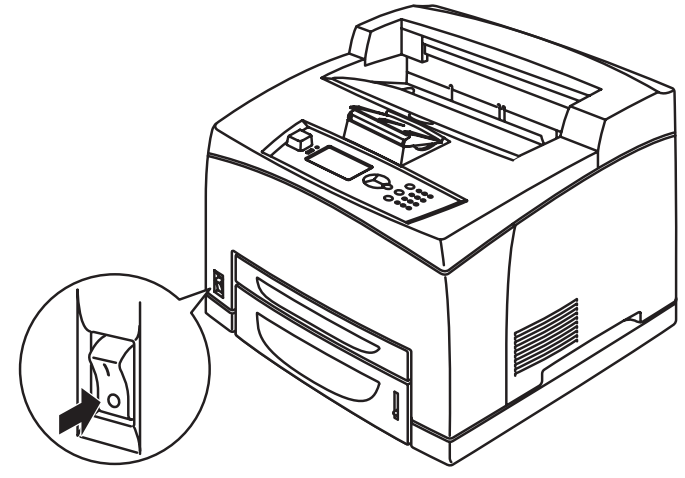

2. A nyomtató bekapcsolásakor különféle képernyők jelennek meg a kezelőpanel kijelzőjén. Győződjön meg arról, hogy a kijelző Ready To Print (Nyomtatásra kész) állapotba vált.

#### MEGJEGYZÉS

Amennyiben a kijelzőn hibaüzenet jelenik meg, a probléma megoldásához keresse ki az üzenetet a Reference Guide (Kezelési útmutató) című kézikönyvben szereplő üzenetlistából, és olvassa el a kapcsolódó tudnivalókat.

#### A nyomtató kikapcsolása

#### MEGJEGYZÉS

- > Nyomtatás közben ne szüntesse meg a nyomtató tápellátását, ez ugyanis papírelakadást okozhat.
- > A készülék kikapcsolása után a nyomtatóba küldött feldolgozatlan nyomtatási adatok és a nyomtató memóriájában mentett adatok törlődnek.
- 1. A kezelőpanel kijelzőjének segítségével győződjön meg arról, hogy a nyomtató már nem dolgoz fel adatokat. A Ready To Print (Nyomtatásra kész) vagy Power Save (Energiatakarékos üzemmód) üzenetnek kell megjelennie.
- 2. A nyomtató kikapcsolásához állítsa a tápellátás kapcsolót <O> állásba.

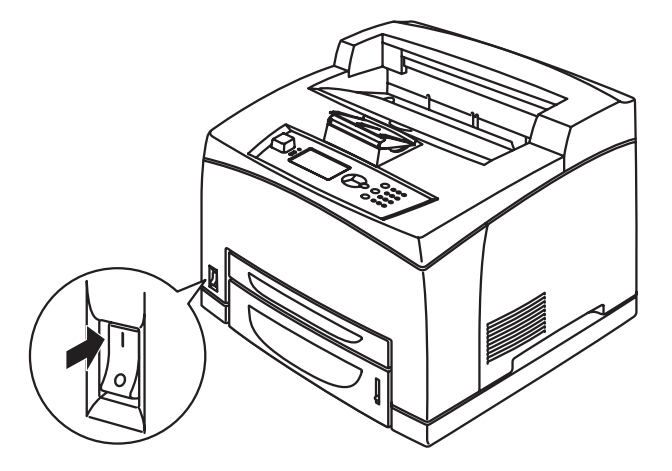

# Power Save Mode (Energiatakarékos üzemmód)

Ez a nyomtató energiatakarékos üzemmóddal rendelkezik a nyomtató inaktív állapotában történő energiafogyasztás csökkentése érdekében. Az utolsó nyomtatási munkától az energiatakarékos üzemmódba váltásig számított inaktív időtartam alapbeállításban 5 perc. Ezt az időtartamot azonban a kezelő az alábbiak bármelyikére átállíthatja: 5, 15, 30, 60 és 120 perc.

Ha a nyomtatóra az utolsó lap kinyomtatásától számított (alapértelmezésben) 5 percen belül nem érkeznek nyomtatási adatok, a nyomtató energiatakarékos üzemmódba vált. A kezelőpanelen megjelenik az energiatakarékos üzemmódot jelző üzenet. Energiatakarékos üzemmódban a nyomtató teljesítményfelvétele legfeljebb 10 watt, és körülbelül 10 másodperc alatt képes az energiatakarékos üzemmódból nyomtatásra kész állapotba váltani.

#### Kilépés az energiatakarékos üzemmódból

Ha a számítógépről adatok érkeznek a nyomtatóra vagy a kezelőpanel bármely gombját megnyomják, a nyomtató automatikusan kilép az energiatakarékos állapotból.

## A nyomtatás megszakítása és ellenőrzése

#### Nyomtatás megszakítása

A nyomtatás leállításához a nyomtatási feladatot a nyomtatón vagy a számítógépen is megszakíthatja.

#### Nyomtatási feladat megszakítása a nyomtatón

Nyomja meg a kezelőpanel **CANCEL** (MEGSZAKÍTÁS), majd **ON LINE** (KÉSZENLÉT) gombját. Az éppen nyomtatás alatt álló oldalak nyomtatása ettől függetlenül befejeződik.

#### Nyomtatási feladatok megszakítása a számítógépen

Kattintson duplán a Windows tálcájának jobb alsó részén található 🛃 nyomtatóikonra.

A megjelenő ablakban kattintson a jobb egérgombbal a törölni kívánt dokumentum nevére, majd nyomja meg a **DELETE** (TÖRLÉS) gombot.

| 🕹 PCL6                                             |          |               |       |                 |       |
|----------------------------------------------------|----------|---------------|-------|-----------------|-------|
| <u>Printer D</u> ocument <u>V</u> iew <u>H</u> elp |          |               |       |                 |       |
| Document Name                                      | Status   | Owner         | Pages | Size            | Subr  |
| <b>a</b> ]002                                      | Printing | Administrator | 1     | 42.4 KB/42.4 KE | 10:14 |
|                                                    |          |               |       |                 |       |

#### A nyomtatási adatok állapotának ellenőrzése

Ellenőrzés Windows rendszerben

Kattintson duplán a tálcán látható 📗 nyomtatóikonra a képernyő jobb alsó részén.

A megjelenő ablakban ellenőrizze a Status (Állapot) oszlopban található információt.

| NCL6                       |          |               |       | _[              |       |
|----------------------------|----------|---------------|-------|-----------------|-------|
| Printer Document View Help |          |               |       |                 |       |
| Document Name              | Status   | Owner         | Pages | Size            | Subr  |
| <b>■</b> 002               | Printing | Administrator | 1     | 42.4 KB/42.4 KB | 10:14 |

# A külön megvásárolható tartozékok konfigurációjának és a papírtálcák beállításainak megjelenítése

Ha a nyomtatót hálózati nyomtatóként, engedélyezett SNMP protokollal használja, a nyomtató illesztőprogramjában megjelenítheti a külön rendelhető tartozékok konfigurációját, valamint a kezelőpanelen megadott beállításokat (például papírtípus, papírméret stb.). A beállítások az **Options** (Beállítások) lapon jelennek meg. A következő részben a művelet Windows XP rendszerben történő végrehajtását ismertetjük.

#### MEGJEGYZÉS

- Ha a nyomtatót USB- vagy párhuzamos kábel segítségével csatlakoztatta, ez a lehetőség nem használható. Ebben az esetben a beállításokat kézzel kell megadni a nyomtatóillesztőprogramban.
- > A hátsó tálca adatai nem kérdezhetők le. Ezt az elemet kézzel kell beállítani.
- > A papírméret és a papírtípus beállítását előzetesen be kell állítania a kezelőpanel segítségével. A nyomtatón akkor sem lépnek életbe a megváltozott beállítások, ha az illesztőprogramban módosítja őket.
- > A funkció használatához be kell kapcsolnia az SNMP-port működését (alapértelmezés szerinti értéke: Enable (Engedélyez)) a nyomtató kezelőpaneljének segítségével.
- Kizárólag rendszergazdai jogosultsággal rendelkező felhasználók változtathatják meg a beállításokat. A rendszergazdai jogosultsággal nem rendelkező felhasználók csak az adatokat tekinthetik meg.
- 1. Válassza a Start menü Printers and Faxes (Nyomtatók és faxok) parancsát, majd jelenítse meg a használni kívánt nyomtató tulajdonságait.
- 2. Válassza ki ezt a nyomtatót, kattintson az egér jobb gombjával, majd válassza a **Properties** (Tulajdonságok) lehetőséget.
- 3. Kattintson a Device Options (Eszközbeállítások) lapra.
- 4. Kattintson a Get Information from Printer (Nyomtató adatainak lekérése) lehetőségre.

MEGJEGYZÉS A nyomtató tulajdonságai megjeleníthetők a nyomtató-illesztőprogramban.

- 5. Kattintson az **OK** gombra.
- 6. A **Device Options** (Eszközbeállítások) lap tartalma ekkor a nyomtatótól kapott adatoknak megfelelően frissül.

# USB flash meghajtó

1.6 vagy korábbi verziójú PDF fájlok közvetlenül szabványos USB flash meghajtóról, gazdaszámítógép közbeiktatása nélkül nyomtathatók. Lásd: "Fájlok USB flash meghajtóról történő nyomtatása", 26. oldal.

# Vezérlőpanel

# Röviden a fejezetről

Ez a fejezet a kezelőpanel és annak funkciói mellett bemutatja a navigálás módját a kezelőpanel menüiben és almenüiben a nyomtató beállításainak megtekintéséhez és módosításához.

# A kezelőpanel jellemzői

A kezelőpanel a nyomtató előlapján található, és tartalmazza az LCD-kijelzőt, a jelzőfényeket és a nyomógombokat, amelyek segítségével megtekintheti és módosíthatja a nyomtató beállításait.

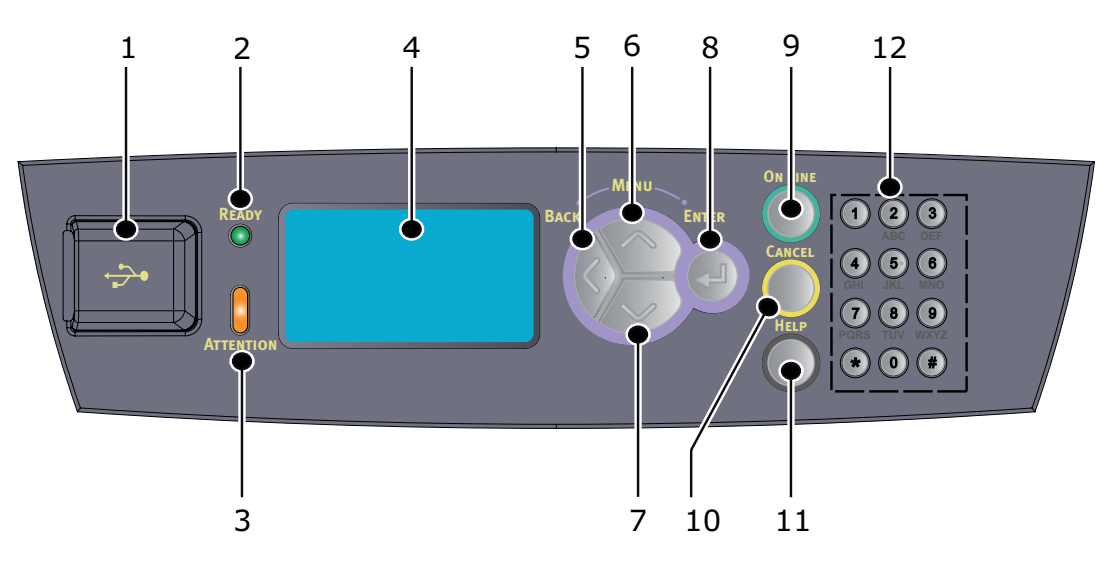

| SZÁM | MEGNEVEZÉS                        | LEÍRÁS                                                                                                    |
|------|-----------------------------------|----------------------------------------------------------------------------------------------------|
| 1.   | Gazda USB-port                    | PDF- és egyéb fájlok USB flash meghajtóról<br>történő nyomtatásához.                                                                     |
| 2.   | READY (ÜZEMKÉSZ)<br>jelzőfény     | Amikor ez a jelzőfény világít, a nyomtató felkészült<br>a számítógépről érkező adatok fogadására.                                        |
| 3.   | ATTENTION<br>(Figyelem) jelzőfény | Ha a jelzőfény világít, hiba történt a nyomtatóban.<br>Kezelői beavatkozás szükséges.                                                    |
| 4.   | LCD                               | Megjeleníti az egyes beállításokat, a készülék<br>állapotát és az üzeneteket.                                                            |
| 5.   | BACK (INFORMÁCIÓ)<br>gomb         | Nyomja meg, ha szeretne visszalépni a menüben.                                                                                           |
| 6.   | MENU Up (MENÜ<br>fölfelé) gomb    | A Menu (Menü) képernyő megnyitásához nyomja<br>meg ezt a gombot.                                                                         |
|      |                                   | Nyomja meg a menü megnyitásához. A menüben<br>azután a Menu (Menü) gomb ismételt<br>megnyomásával lefelé haladhat a menük<br>listájában. |
| 7.   | MENU down (MENÜ<br>lefelé) gomb   | A Menu (Menü) képernyő megnyitásához nyomja<br>meg ezt a gombot.                                                                         |
|      |                                   | Nyomja meg ezeket a kijelzőn látható menü, elem<br>vagy beállításérték módosításához.                                                    |

| SZÁM | MEGNEVEZÉS                      | LEÍRÁS                                                                                                    |
|------|---------------------------------|----------------------------------------------------------------------------------------------------|
| 8.   | ENTER (BEÍRÁS)<br>gomb          | Nyomja meg az éppen megjelenített menübeállítás<br>kiválasztásához. A menübeállítások lehetséges<br>értékeinek léptetésekor az ENTER (BEÍRÁS)<br>gomb megnyomásával elindíthatja az éppen<br>megjelenített műveletet, vagy mentheti<br>a megjelenített értéket.    |
| 9.   | ON LINE<br>(KÉSZENLÉT) gomb     | Nyomja meg a nyomtató offline állapotba<br>állításához. Offline állapotban a nyomtató nem<br>képes adatok fogadására és feldolgozására.<br>Nyomja meg ismét az offline állapotból való<br>kilépéshez, így a nyomtató képes adatok<br>fogadására és feldolgozására. |
| 10.  | CANCEL<br>(MEGSZAKÍTÁS)<br>gomb | Nyomja meg a folyamatban lévő nyomtatás<br>leállításához.<br>Nyomja meg a menüből való kilépéshez.                                                                                                    |
| 11.  | HELP (INFORMÁCIÓ)<br>gomb       | Hiba esetén üzenet jelenik meg az LCD-kijelzőn,<br>mely azt tanácsolja, hogy az elérhető<br>súgóképernyőkkel kapcsolatos további<br>információért nyomja meg a Help (Súgó) gombot.                                                                                 |
| 12.  | Billentyűzet                    | Számok, kis- és nagybetűs szavak, valamint jelek<br>beírási sorba történő beírására szolgál.                                                                                                    |

### Kijelző

A kijelzőn kétféle képernyő jelenhet meg: a Print (Nyomtatás) képernyő a nyomtató állapotát jeleníti meg, a Menu (Menü) képernyő pedig a beállítások módosítására alkalmas.

MEGJEGYZÉS A megjelenő üzenet a telepített kiegészítőktől és a beállítások állapotától függ.

### Print (Nyomtatás) képernyő

A Print (Nyomtatás) képernyő akkor jelenik meg, ha a készülék éppen nyomtat vagy adatokra várakozik. A képernyőn az alábbi elemek láthatók.

- > A nyomtató állapota pl. Ready To Print (Nyomtatásra kész), Printing (Nyomtatás) stb.
- Az adatokat befogadó port a nyomtatási adatokat jelenleg fogadó portot (például USB, hálózat stb.) jelzi.
- > Emuláció jelzi, hogy melyik oldalleíró nyelv emulációja van éppen használatban, például PCL, PS stb.
- > Festékállapot-jelző jelzi, hogy mennyi festék maradt még a kazettában.

#### Menu (Menü) képernyő

A Menu (Menü) képernyőn a nyomtatóval kapcsolatos beállítások módosíthatók. Ez a képernyő nyílik meg a **MENU** (MENÜ) gombok megnyomásakor. Megjelenik az első menüsor, majd a **föl**, illetve **le** gombok ismételt megnyomására láthatóvá válnak a további nyomtatási menük.

## Navigálás a kezelőpanel menüiben

A kezelőpanel menüiben az alábbi módon mozoghat:

- 1. A menü megnyitásához nyomja meg a **MENU** (MENÜ) gombot.
- 2. A menükben való lépkedéshez használja a kezelőpanel **fel** és **le** gombját. A módosítani kívánt elem megjelenésekor nyomja meg az **ENTER** (BEÍRÁS) gombot az elem almenüinek megtekintéséhez.

- **3.** Az almenükben való lépkedéshez használja a **fel** és **le** gombot. Amikor a módosítani kívánt elem megjelenik, a beállítás megjelenítéséhez nyomja meg az **ENTER** (BEÍRÁS) gombot.
- 4. A fel és le gombokkal lépkedhet az almenü eleméhez kiválasztható beállítások között. Amikor a módosítani kívánt elem megjelenik, a beállítás kiválasztásához nyomja meg az ENTER (BEÍRÁS) gombot. A beállítás mellett csillag (\*) jelenik meg, amely azt mutatja, hogy jelenleg ez a beállítás érvényes.
- 5. Kövesse az alábbi utasítások egyikét:
  - > A **BACK** (VISSZA) gomb megnyomásával visszaléphet a menük listájára.

vagy...

 Az ON LINE (KÉSZENLÉT) vagy a CANCEL (MÉGSE) gomb megnyomásával kiléphet a menürendszerből.

## A kijelző és az üzenetek nyelvének módosítása

A kijelzőn megjelenő üzenetek és a nyomtatott jelentések alapértelmezés szerint angol nyelvűek. A beállított nyelvet az alábbiakban leírt módon változtathatja meg.

- 1. A menü megnyitásához nyomja meg a **MENU** (MENÜ) gombot a kezelőpanelen.
- 2. Nyomja meg a le gombot, míg a menükhöz ér, majd az ENTER (BEÍRÁS) gomb megnyomásával válassza ki azt.
- 3. Nyomja meg a le gombot, míg a Sys Config Menu-ig (Rendszerkonfiguráció menü) ér, majd az ENTER (BEÍRÁS) gomb megnyomásával válassza ki azt.
- **4.** Nyomja meg a le gombot, míg a Language (Nyelv) almenühöz ér, majd az ENTER (BEÍRÁS) gomb megnyomásával válassza ki azt.
- 5. Nyomja meg a **le** gombot, míg a kívánt nyelvhez ér, majd az **ENTER** (BEÍRÁS) gomb megnyomásával válassza ki azt. Egy csillag (\*) jelenik meg a kiválasztott nyelv mellett.
- 6. Kövesse az alábbi utasítások egyikét:
  - > A BACK (VISSZA) gomb megnyomásával visszaléphet a menük listájára.

vagy...

 Az ON LINE (KÉSZENLÉT) vagy a CANCEL (MÉGSE) gomb megnyomásával kiléphet a menürendszerből.

## Menütérkép nyomtatása

A menütérkép nyomtatása a nyomtató kezelőpaneljének segítségével:

- 1. Nyomja meg a **MENU** (MENÜ) gombot a kezelőpanelen.
- 2. Nyomja meg a le gombot, míg az Information (Információ) menühöz ér, majd az ENTER (BEÍRÁS) gomb megnyomásával válassza ki azt.
- 3. Nyomja meg a le gombot, míg a Print Menu Map (Menütérkép nyomtatása) ponthoz ér, majd az ENTER (BEÍRÁS) gomb megnyomásával válassza ki azt.
- 4. Nyomja meg a ENTER (BEÍRÁS) gombot a menütérkép kinyomtatásához.

## A jelszó módosítása a rendszergazda által

A felhasználói menü minden egyes kategóriáját beállíthatja, illetve korlátozhatja a hozzáférést a ezen beállítások módosításához. A rendszergazdai beállítások jelszóval védettek. A rendszergazdai jelszó megváltoztatásáról a Reference Guide útmutatóban talál részletes leírást.

# Nyomtatás

# Nyomtatási beállítások

E nyomtatón háromféleképp módosíthatók a nyomtatási beállítások:

- > Kezelőpanel
- > Nyomtatóillesztő-program
- > Beágyazott webkiszolgáló

A nyomtatóillesztő-program nyomtatási beállításai az épp használt alkalmazásból vagy a Windows Printer and Faxes (Nyomtatók és faxok) menüjéből érhetők el. A beágyazott webkiszolgáló (EWS) a nyomtató összes funkciójához hozzáférést nyújt, és azokat HTML-oldalakon jeleníti meg. Az EWS bármely távoli munkaállomásról http hozzáféréssel elérhető.

Az EWS eléréséről a Reference Guide útmutatóban talál részletes leírást.

#### MEGJEGYZÉS

- > Ha ellentmondás van a kezelőpanel, a nyomtatási beállítások vagy beágyazott webszerver és a használt alkalmazás nyomtatási beállításai között, az alkalmazás által megadott beállítások lesznek érvényesek.
- > Az EWS szolgáltatás csak akkor áll rendelkezésre, ha a nyomtató hálózatra kapcsolódik.

## Nyomtatás számítógépről

Ez a fejezet a Windows<sup>®</sup> rendszeren futó alkalmazásokból történő nyomtatás általános menetét ismerteti. Az eljárás a számítógép vagy a rendszer beállításainak függvényében eltérő lehet.

#### MEGJEGYZÉS

Nyomtatás közben ne szüntesse meg a nyomtató tápellátását, ez ugyanis papírelakadást okozhat.

A következő részben a PCL-illesztőprogram segítségével történő nyomtatást ismertetjük.

- 1. Az alkalmazás File (Fájl) menüjében válassza a Print (Nyomtatás) parancsot.
- 2. A nyomtatás megkezdéséhez a nyomtatók listájából válassza ki ezt a nyomtatót. A nyomtató különféle nyomtatási funkcióinak alkalmazásához jelenítse meg a nyomtató tulajdonságait tartalmazó párbeszédpanelt, majd állítsa be a szükséges elemeket. Az egyes elemekről és beállításukról részletes információt a nyomtató-illesztőprogram online súgójában talál.

#### MEGJEGYZÉS

Ha a papírtálca beállítása nem megfelelő, a folytatás előtt a nyomtató-illesztőprogram Setup (Beállítás) lapján módosíthatja a szükséges beállításokat. A beállítások megváltoztatásával kapcsolatban részleteket a nyomtató-illesztőprogram online súgójában talál.

# A Properties (Tulajdonságok) párbeszédpanelen elérhető hasznos nyomtatási szolgáltatások

A Setup (Beállítások) lapon az alábbi lehetőségek érhetők el: Paper Size (Papírméret), Media Type (Hordozótípus), Paper Source (Papírforrás), Paper Destination (Kimeneti tálca), Paper Feed Options\* (Papíradagolási opciók), Finishing Mode\*\* (Kidolgozási mód) és 2-sided Printing (2-oldalas nyomtatás).

\*A Papíradagolási opciók között a következők szerepelnek: Auto Resize (Automatikus átméretezés), Covers (Fedőlapok), Auto Tray Change (Automatikus tálcaváltás), Media Check (Hordozó ellenőrzése), Skip Blank Pages (Üres oldalak kihagyása), Tray 1 Settings (1. tálca beállításai) és Media Type (Hordozótípus).

\*\*A Kidolgozási mód a következő lehetőségeket biztosítja: Standard (Normál), 2-up (2 oldal/lap), 4-up (4 oldal/lap), 6-up (6 oldal/lap), 8-up (8 oldal/lap), 9-up (9 oldal/lap), 16-up (16 oldal/lap), Poster Print (Poszternyomtatás) és Booklet (Füzet).

#### MEGJEGYZÉS

A különféle nyomtatási funkciókat a nyomtató tulajdonságait tartalmazó, a nyomtatóikon segítségével megjeleníthető párbeszédpanelen állíthatja be. Ehhez válassza a Start menü Printers and Faxes (Nyomtatók és faxok) pontját (illetve az operációs rendszertől függően a Settings (Beállítások) > Printers (Nyomtatók) lehetőséget). A nyomtatóillesztő-programmal kapcsolatban további részleteket a Reference Guide útmutatóban talál.

## Hordozótípus beállítások

A nyomtató számos különféle speciális hordozótípusra képes nyomtatni. Minden egyes hordozótípus sajátos kezelést igényel. A hordozótípust legkényelmesebb a számítógép Printer Properties (Nyomtató tulajdonságai) lapján beállítani. A beállítást a beágyazott webkiszolgáló (EWS) segítségével a kezelőpanelről is elvégezhetjük.

## Borítékok

Borítékok bármelyik tálcáról nyomtathatók. A nyomtatóval használható borítékokkal kapcsolatos részletes tudnivalók a Reference Guide útmutatóban olvashatók. A borítékokra történő nyomtatás végrehajtásáról a következőkben olvashat.

#### Borítékok betöltése és nyomtatása

Boríték betöltésekor vegye figyelembe az alábbiakat:

- > Csak lézernyomtatókhoz gyártott borítékokat használjon.
- > A boríték hátoldalára nem lehet nyomtatni.
- > Az 1. tálcába legfeljebb 15, a 2., 3. és 4. tálcába legfeljebb 80 borítékot töltsön.
- A borítékokat lezárt füllel, címoldallal felfelé, a füllel lefelé, az alábbi ábrán látható módon kell a nyomtatóba betölteni.

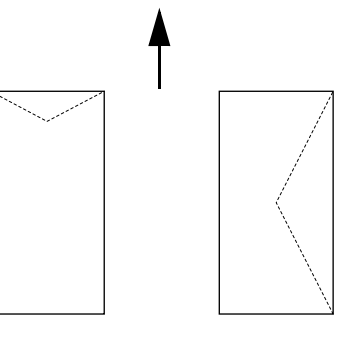

#### FIGYELEM!

A beégetőből sugárzó hő megolvaszthatja a boríték ragasztóanyagát, mely károsíthatja a nyomtatót.

1. A borítékokat fekvő tájolással töltse be úgy, hogy a borítékok füle a jobb oldalra essen.

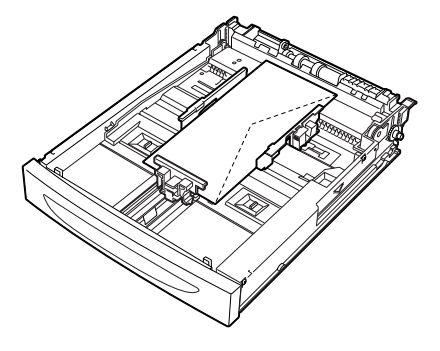

#### MEGJEGYZÉS

> A C5-ös méretű borítékokat a rövidebbik oldalukkal előrefelé helyezze a tálcába.

- 2. Állítsa be a hosszanti papírvezetőt és a jobb oldali papírvezetőt a betöltött borítékok méretének megfelelően.
- 3. A kezelőpanelen módosítsa a papírtípus beállítását az Envelope (Boríték) értékre.
- 4. A kezelőpanelen módosítsa a papírméret beállítását a betöltött borítékoknak megfelelő értékre.

#### MEGJEGYZÉS

- A beállítások megváltoztatásához ki kell kapcsolnia az Auto Sense (Automatikus érzékelés) funkciót.
- > E beállítást az EWS segítségével is megváltoztathatja.
- 5. Válassza a File (Fájl) menü Print (Nyomtatás) elemét.
- 6. Válassza ki a nyomtatót a legördülő listából, majd kattintson a **Properties** (Tulajdonságok) gombra.
- 7. A Source (Forrás) beállításnál válassza ki a papírtálcát, amelybe a borítékokat betöltötte, vagy kattintson a **Media Type** (Hordozótípus) elemre, és válassza az **Envelope** (Boríték) lehetőséget.
- 8. Kattintson az **OK** gombra.
- **9.** A nyomtatás megkezdéséhez a Print (Nyomtatás) párbeszédpanelen kattintson a **Print** (Nyomtatás) gombra.

## Fóliák

Fóliára bármely tálcáról lehet nyomtatni.

#### Fólia betöltése és nyomtatás fóliára

A fóliákat ugyanúgy kell a papírtálcába betölteni, mint a normál méretű papírokat. A részletes tudnivalókat lásd: "Papír betöltése", 28. oldal. Fólia betöltése előtt azonban vegye figyelembe az alábbiakat:

- > Fólia adagolótálcába való töltése előtt minden más hordozót távolítson el.
- > Elakadásveszélyt okozhat, ha a maximális szintnél több fóliát tölt a tálcába.
- A fóliákat mindig a szélüknél fogja meg, mert az ujjlenyomatok és apró egyenetlenségek ronthatják a nyomtatás minőségét.
- > A fóliákat sose csíkos oldalukkal lefelé töltse be.
- > Ne nyomtasson a fólia mindkét oldalára.

- > Csak olyan fóliát használjon, mely ellenáll a lézernyomtatáskor fellépő hőhatásnak.
- > Fehér kerettel rendelkező vagy teljes felületükön színes fóliák nem használhatók.

#### MEGJEGYZÉS

Ha folyamatosan nyomtat fóliákra, előfordulhat, hogy a tálcába kiadott fóliák egymáshoz tapadnak. Célszerű körülbelül minden 20 ív fólia kinyomtatása után eltávolítani a fóliákat a kimeneti tálcából, majd legyezgetéssel csökkenteni a hőmérsékletüket.

- 1. Alaposan pörgesse át a fóliaköteget, megakadályozandó a lapok összetapadását.
- 2. A rövid oldalukkal előrefelé töltse be a fóliákat.
- **3.** Állítsa be a hosszanti papírvezetőt és a jobb oldali papírvezetőt a betöltött fóliák méretének megfelelően.
- 4. A kezelőpanelen módosítsa a papírtípus beállítását az alábbira: Transparency (Fólia).

#### MEGJEGYZÉS

- A papírtípus beállításához előbb ki kell kapcsolnia az Auto-sense (Automatikus érzékelés) funkciót.
- > E beállítást az EWS segítségével is megváltoztathatja.
- 5. Válassza a File (Fájl) menü Print (Nyomtatás) elemét.
- 6. A nyomtatáshoz válassza ki a listából ezt a nyomtatót, majd kattintson a **Properties** (Tulajdonságok) gombra.
- 7. Kattintson a **Media Type** (Hordozótípus) legördülő listára, majd annak **Transparencies** (Fóliák) elemére.
- 8. A **Source** (Forrás) legördülő listán válassza ki a tálcát, melybe a fóliát töltötte.
- 9. Kattintson a Paper Size (Papírméret) listára, majd ott válassza ki az eredeti dokumentum méretét.
- 10. Kattintson az OK gombra.
- **11.** A nyomtatás megkezdéséhez a Print (Nyomtatás) párbeszédpanelen kattintson a **Print** (Nyomtatás) gombra.

# Labels (Címkék)

Címkét bármely tálcáról lehet nyomtatni.

#### Címke betöltése és nyomtatás címkére

Címke tálcába töltésekor vegye figyelembe az alábbiakat:

- > Csak lézernyomtatókhoz gyártott címkét használjon.
- > Csak a címkeívek egyik oldalára nyomtasson.
- > Az 1. tálcába legfeljebb 100, a 2., 3. és 4. tálcába legfeljebb 290 címkeívet töltsön.
- > Elakadásveszélyt okozhat, ha a maximális szintnél több címkét tölt a tálcába.
- 1. A rövid oldalukkal előrefelé töltse be a címkeíveket.
- 2. Állítsa be a hosszanti papírvezetőt és a jobb oldali papírvezetőt a betöltött címkeívek méretének megfelelően.
- 3. A kezelőpanelen módosítsa a papírtípus beállítását az alábbira: Labels (Címkék).

MEGJEGYZÉS

- A papírtípus beállításához előbb ki kell kapcsolnia az Auto-sense (Automatikus érzékelés) funkciót.
- > E beállítást az EWS segítségével is megváltoztathatja.

- 4. Válassza a File (Fájl) menü Print (Nyomtatás) elemét.
- 5. A nyomtatáshoz válassza ki a listából ezt a nyomtatót, majd kattintson a **Properties** (Tulajdonságok) gombra.
- 6. Kattintson a Media Type (Hordozótípus) legördülő listára, majd annak Labels (Címkék) elemére.
- 7. A Source (Forrás) legördülő listán válassza ki a tálcát, melybe a fóliát töltötte.
- 8. Kattintson a Paper Size (Papírméret) listára, majd ott válassza ki az eredeti dokumentum méretét.
- 9. Kattintson az OK gombra.
- **10.** A nyomtatás megkezdéséhez a Print (Nyomtatás) párbeszédpanelen kattintson a **Print** (Nyomtatás) gombra.

# Nyomtatás egyéni méretű vagy hosszú papírra

Ebben a részben az egyéni méretű papírokra, például hosszú papírra történő nyomtatás folyamatát ismertetjük.

A nyomtatón a következő papírméretek állíthatók be:

#### MEGJEGYZÉS

- > Az egyéni papírméretet a kezelőpanelen és a nyomtató-illesztőprogramban kell megadni, lásd: "Egyéni papírméret beállítása", 23. oldal.
- A papírtípus beállításához előbb ki kell kapcsolnia az Auto-sense (Automatikus érzékelés) funkciót.
- Olyan papír betöltésekor, amelynek hossza meghaladja a 356 mm-t, úgy töltse be a papírt, hogy a széle kinyúljon a tálcából.

| PAPÍRTÁLCA         | HOSSZÚ ÉL                                      | RÖVID ÉL                        |
|--------------------|------------------------------------------------|---------------------------------|
| 1. tálca           | 215,9–1219,2 mm. (8,5–48 hüvelyk) <sup>a</sup> | 76.2–127 mm. (3–5 hüvelyk)      |
| 2., 3. és 4. tálca | 215,9–355,6 mm. (8,5–14 hüvelyk) <sup>a</sup>  | 98,4–148mm (3,875–5,83 hüvelyk) |

a. 356 milliméternél (14 hüvelyknél) hosszabb papír esetén nem garantálható jó nyomtatási minőség.

### Egyéni méretű papír betöltése

A 356 mm-nél rövidebb egyéni méretű papírokat ugyanúgy kell az 1–4. tálcába betölteni, mint a normál méretű papírokat. A részletes tudnivalókat lásd: "Papír betöltése", 28. oldal.

Hosszú papír 1. tálcába töltéséhez kövesse az alábbi eljárást:

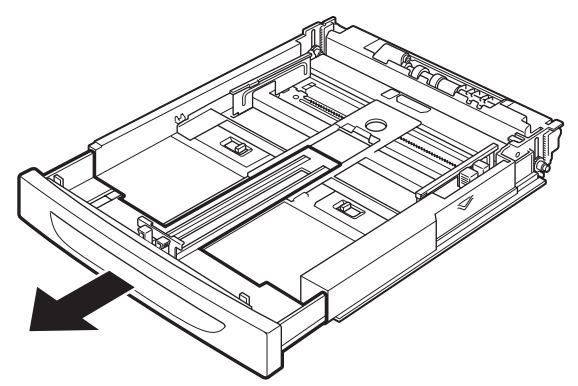

1. Húzza ki teljesen a papírtálcát.

```
MEGJEGYZÉS
Húzza ki teljesen a tálca kihúzható részét. A papírtálca meghosszabbításával
kapcsolatos részleteket lásd: "Papír betöltése", 28. oldal.
```

2. Töltse be a papírt nyomtatási oldalával felfelé a papírtálcába. Csavarja fel a papír végét, hogy ne essen le a tálcáról.

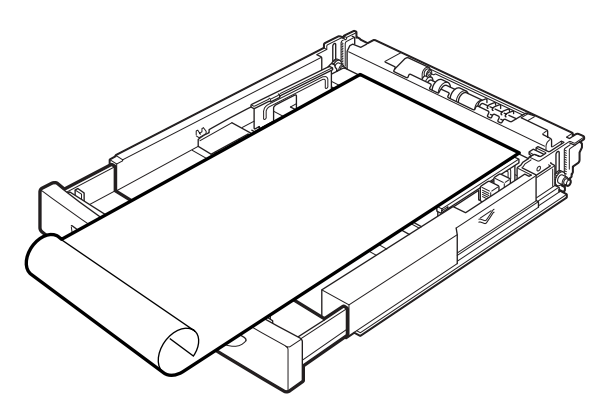

**3.** Tolja be a papírtálcát teljesen a nyomtatóba.

#### Egyéni papírméret beállítása

Nyomtatás előtt állítsa be az egyéni méretet a nyomtató-illesztőprogramban.

Ha a nyomtatáshoz az 1–4. tálcába egyéni méretű papírt tölt be, a beállításokat a nyomtató kezelőpanelén is meg kell adnia. A kezelőpanelen történő beállítással kapcsolatos részletes tudnivalók a Reference Guide útmutató Egyéni papírméret beállítása című részében találhatók.

### FIGYELEM!

A nyomtató-illeszőprogramban és a kezelőpanelen a papírméret beállításakor a ténylegesen használt papír méretét adja meg. Helytelen papírméret megadása esetén a nyomtató papírelakadást fog észlelni. Ez különösen akkor fordulhat elő, ha keskeny papír használata esetén nagyobb papírméretet állít be.

A nyomtató-illesztőprogramban az egyéni papírméretet a **Paper Size** (Papírméret) párbeszédpanelen állíthatja be. A következő részben a művelet Windows XP rendszerben történő végrehajtását ismertetjük.

#### MEGJEGYZÉS

Kizárólag rendszergazdai jogosultsággal rendelkező felhasználók változtathatják meg a beállításokat. A rendszergazdai jogosultsággal nem rendelkező felhasználók csak az adatokat tekinthetik meg.

- 1. Válassza a File (Fájl) menü Print (Nyomtatás) parancsát.
- 2. Kattintson a **Properties** (Tulajdonságok) gombra, majd lépjen a **Setup** (Beállítás) lapra.
- 3. Válassza ki a megfelelő beállításokat: **Source** (Forrás), **Media Type** (Hordozótípus) stb.
- 4. A listából kiválaszthatja a korábban tárolt egyéni méreteket, de újabb egyéni méretet is megadhat.
- 5. Új egyéni méret felvétele a listába:
  - (a) Válassza a Paper Feed Options (Papíradagolási opciók) lehetőséget.
  - (b) Kattintson a Custom Size (Egyéni oldalméret) pontra.
  - (c) A Name (Név) mezőben adja meg az egyéni méret nevét.
  - (d) A használni kívánt mértékegység meghatározásához a **Unit of measure** (Mértékegység) csoportban kattintson a megfelelő választókapcsolóra: mm (milliméter) vagy inch (hüvelyk).
  - (e) A Width (Szélesség) mezőben adja meg az egyéni méretű papír szélességét.
  - (f) A Length (Hosszúság) mezőben adja meg az egyéni méretű papír hosszát.

- (g) Kattintson az Add (Hozzáadás) gombra az új egyéni méret mentéséhez.
- (h) A párbeszédpanel bezárásához kattintson az OK gombra.

#### MEGJEGYZÉS

- A Modify (Módosítás) gomb segítségével a korábban tárolt egyéni méreteket módosíthatja.
- > A Delete (Törlés) gomb segítségével a korábban tárolt egyéni méreteket törölheti.

#### Nyomtatás egyéni méretű papírra

Az egyéni méretű papírra történő nyomtatás végrehajtásáról a következőkben olvashat.

#### MEGJEGYZÉS

A nyomtató tulajdonságait tartalmazó párbeszédpanel megjelenítésének módja a használt alkalmazástól függően változhat. A részletes tudnivalókat az adott alkalmazás kezelési útmutatójában találja.

- 1. Válassza a File (Fájl) menü Print (Nyomtatás) elemét.
- 2. A nyomtatáshoz válassza ki a listából ezt a nyomtatót, majd kattintson a **Preferences** (Beállítások) gombra.
- 3. Lépjen a Setup (Beállítás) lapra.
- 4. A Source (Forrás) beállításnál válassza ki a megfelelő tálcát.
- 5. A Paper Size (Papírméret) listából válassza ki az eredeti dokumentum méretét.
- 6. A Media Types (Hordozótípus) lehetőségnél válassza ki a megfelelő eltárolt papírméretet, majd kattintson az OK gombra.
- 7. A nyomtatás megkezdéséhez a Print (Nyomtatás) párbeszédpanelen kattintson a **Print** (Nyomtatás) gombra.

## Különleges nyomtatási funkciók

A különleges funkciók használatáról részletesebben a Reference Guide útmutatóban olvashat.

#### MEGJEGYZÉS

- Az itt említett funkciók némelyikének használatához a nyomtatóba telepíteni kell a külön rendelhető merevlemezt vagy Compact Flash kártyát.
- Előfordulhat, hogy a merevlemez megsérül, és fontos adatok vesznek el a merevlemezről. Javasoljuk, hogy az adatokról rendszeresen készítsen biztonsági másolatot.

#### Bizalmas dokumentumok nyomtatása – Biztonságos nyomtatás

A biztonságos nyomtatási funkció használata esetén a számítógépen jelszót rendelhet a nyomtatási feladatokhoz, a feladatokat átmeneti tárolás céljából elküldheti a nyomtatónak, majd a nyomtató kezelőpanelének segítségével kinyomtathatja őket. A biztonságos nyomtatási feladat nyomtatásának befejeztével a feladat automatikusan törlődik a nyomtatóból.

#### Tárolt feladat

A tárolt feladat hasonló a biztonságos nyomtatási feladathoz, azonban a nyomtatás után csak akkor törlődik a tárolóeszközről, ha ezt a nyomtató kezelőpanelén kifejezetten kéri. A gyakran használt adatoknak a nyomtatón történő tárolásával a feladatot a nyomtató kezelőpanelének használatával is kinyomtathatja, anélkül, hogy a feladatot újból és újból elküldené a számítógépről.

### Próbanyomat és nyomtatás – Nyomtatás a nyomat ellenőrzése után

A próbanyomat és nyomtatás funkció segítségével a feladat több példányának nyomtatási adatait tárolhatja a merevlemezen vagy a Compact Flash kártyán, kinyomtathatja az első példányt a nyomtatás eredményének ellenőrzéséhez, és ha azt megfelelőnek találja, a kezelőpanel segítségével folytathatja a műveletet a többi példány kinyomtatásához.

#### Nyomtatás megadott időpontban – Időzített nyomtatási feladat

A késleltetett nyomtatás lehetővé teszi a nyomtatási adatok előzetes tárolását a nyomtatón, majd a feladat automatikus kinyomtatását megadott időpontban.

#### PDF-fájlok közvetlen nyomtatása

A PDF-fájlokat nyomtatás céljából közvetlenül, a nyomtató-illesztőprogram használata nélkül a nyomtatóra küldheti. A nyomtatási adatok közvetlenül a nyomtatóra kerülnek, így a nyomtatás művelete egyszerűbb és gyorsabb lesz, mint a nyomtató-illesztőprogram használata esetén.

#### MEGJEGYZÉS Előfordulhat, hogy egyes PDF-fájlokat a fájlok létrehozásának módja miatt nem nyomtathat ki közvetlenül a nyomtatóval. Amennyiben ez előfordul, nyissa meg a PDF-fájlt, majd a nyomtató-illesztőprogram segítségével nyomtassa ki.

#### Nyomtatás e-mailen keresztül – E-mail nyomtatás

Ha a külön rendelhető merevlemez vagy Compact Flash kártya telepítve van a nyomtatóban, és a nyomtató hálózathoz csatlakozik, így a TCP/IP protokoll használatával e-mailek fogadására alkalmas, a számítógépről e-mailek is küldhetők a nyomtatóra.

A nyomtatóval ekkor az e-mailek tartalma, valamint a TIFF és a PDF formátumú mellékletek is kinyomtathatók.

Előfordulhat, hogy ezt a funkciót engedélyezni kell a felügyeleti weblapon a Networking (Hálózatkezelés) / Receive Settings (Fogadási beállítások) területen.

#### Vonalkódnyomtatás

Ez a nyomtató szabványos PCL-betűtípusválasztó parancsok alkalmazásával lehetővé teszi algoritmus segítségével előállított vonalkódok kinyomtatását.

A megoldás előnyei:

- > Tetszőleges méretű vonalkód előállítása
- > Ellenőrző összegek automatikus előállítása
- > Kezdő és záró karakterek automatikus hozzáadása

#### Intelligens vonalkódkezelés

Néhány vonalkódkezelő megoldással ellentétben, amely csupán bizonyos betűtípusokat telepít a számítógépen vagy a nyomtatón, ez a nyomtató ténylegesen kiterjeszti a PCL5 nyelvet. A vonalkódok formázását, a hibák észlelését és az ellenőrző összeg kiszámítását maga a nyomtató végzi, csökkentve ezzel a gazdagép és a hálózat terhelését. A vonalkódok szinte tetszőleges méretben és szögben, illetve vonalszélességgel és -magassággal nyomtathatók ki. A felirat szövege beágyazható a vonalkód vonalaiba, de a vonalak alá vagy fölé is nyomtatható, különböző betűtípusokkal és méretben.

A fenti nyomtatási funkciók használatával kapcsolatban részleteket a Reference Guide útmutatóban talál.

# Fájlok USB flash meghajtóról történő nyomtatása

USB flash meghajtó a kezelőpanel gazda USB-csatlakozójához csatlakoztatható. Az USB flash meghajtóról közvetlenül lehet nyomtatni. Flash meghajtóról az alábbi formátumú fájlok nyomtathatók:

- > Támogatott PDF (legfeljebb 1.6 verziójú)
- > PCL5, PCL6, FX80 vagy PostScript
- > Általános szöveg (pl. .txt fájl)

A PDF-fájlok legnagyobb megengedett mérete a szabványos felhasználói flash memóriában rendelkezésre álló szabad terület méretétől függ, kivéve, ha Compact Flash vagy kiegészítő merevlemez van telepítve. A PDF-fájlok az USB flash meghajtó gyökérkönyvtárába és alkönyvtáraiba is helyezhetők.

PDF-fájl nyomtatása:

1. Nyomja meg az **ON LINE** (KÉSZENLÉT) gombot, hogy a nyomtató ismét online állapotba kerüljön.

MEGJEGYZÉS Amennyiben a nyomtató az USB flash meghajtó csatlakoztatásakor energiatakarékos üzemmódban van, a készülék a meghajtót nem ismeri föl.

 Az USB flash meghajtót a kezelőpanel gazda USB-csatlakozójához kell csatlakoztatni. Egy rövid sípolás jelzi, ha a nyomtató felismerte az USB flash meghajtót. Az USB Drive (USB meghajtó) menü jelenik meg.

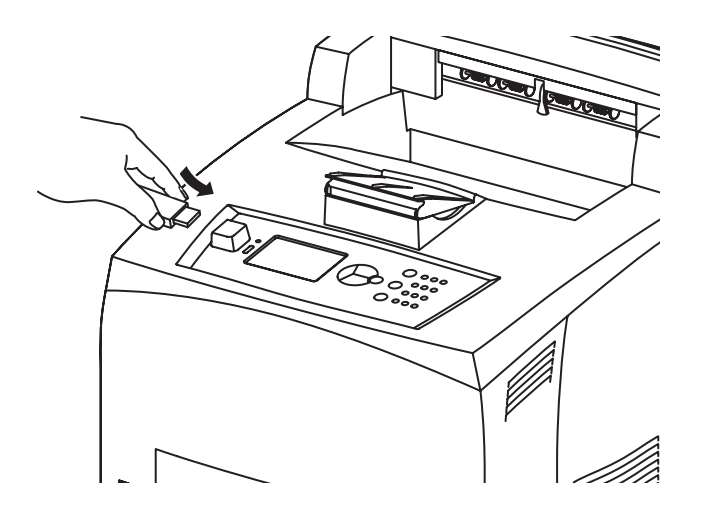

 Az almenükben alapbeállításként a Print (Nyomtatás) lehetőség van kiválasztva. Nyomja meg az ENTER gombot.
 Mogiologik az USB flach moghoitén térelt féllek listéia.

Megjelenik az USB flash meghajtón tárolt fájlok listája.

MEGJEGYZÉS Ha egy fájl egy könyvtárban van, ezt a fájlnév után látható DIR jelöli. Az ENTER (BEÍRÁS) gomb megnyomásával lehet az adott könyvtárba belépni.

- **4.** A **föl** és **le** gombokkal válassza ki a kinyomtatni kívánt nyomtatási feladat nevét, és a választás jóváhagyásához nyomja meg az **ENTER** (BEÍRÁS) gombot.
- 5. Amikor a készülék ezt a No. of Copies (Példányszám) üzenettel kéri, a billentyűzet segítségével adja meg a kívánt példányszámot, majd a jóváhagyáshoz nyomja meg az ENTER (BEÍRÁS) gombot. Ekkor elkezdődik a fájl nyomtatása.

MEGJEGYZÉS A nyomtatási példányszám alapértelmezésben 1. Miután a nyomtatás lezajlott, a nyomtató ismét Ready To Print (Nyomtatáskész) állapotba kerül. Az USB flash meghajtó ekkor eltávolítható.

Nyomtatási munka megszakítása:

- Nyomja meg a kezelőpanel CANCEL (MEGSZAKÍTÁS) gombját. Az On Line to accept (Elfogadás az On Line (Készenlét) gombbal) üzenet jelenik meg.
- 2. Nyomja meg az ON LINE (KÉSZENLÉT) gombot. A nyomtatási munka törlődik, és a nyomtató ismét Ready To Print (Nyomtatáskész) állapotba kerül.

# Papír betöltése

# Kazettás tálcák

| MÉRET                                    | MÉRETEK                                                           | TÖMEG                   | PAPÍR-BEFOGADÓKÉPESSÉG         |
|------------------------------------------|-------------------------------------------------------------------|-------------------------|--------------------------------|
| 1. tálca                                 | A5, B5, A4, Executive, Letter. Legal 13,<br>Legal 14 <sup>a</sup> |                         |                                |
|                                          | Statement                                                         | 64–216 g/m <sup>2</sup> | 150 lap (75 g/m <sup>2</sup> ) |
|                                          | A6, borítékok: COM-9, COM-10, Monarch,<br>DL, C5 <sup>b</sup>     |                         |                                |
| 2., illetve<br>opcionális<br>3–4. tálca: | Lásd 1. tálca                                                     | 64–216 g/m <sup>2</sup> | 550 lap (75 g/m <sup>2</sup> ) |

a. Szabványos papírméretek, melyeket a nyomtató automatikusan felismer.

b. A papírméretet a kezelőpanelen kell megadni.

1. Helyezze a papírtálcát sík felületre, és vegye le a fedelét (ha fel van szerelve).

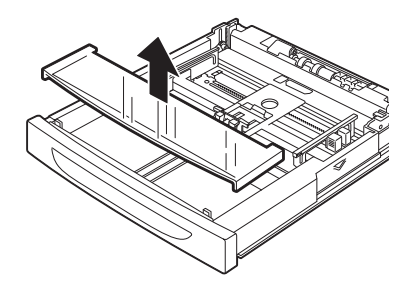

2. Ha a papírtálca alsó lemeze meg van emelve, nyomja le.

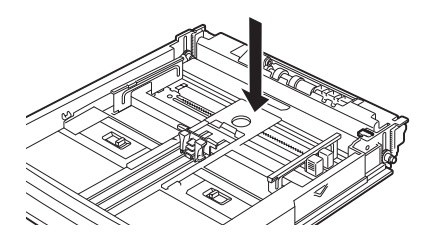

**3.** A4-es méretnél hosszabb papír betöltése esetén csúsztassa a papírtálcában lévő bal és jobb oldali reteszeket kifelé, hogy kinyissa őket.

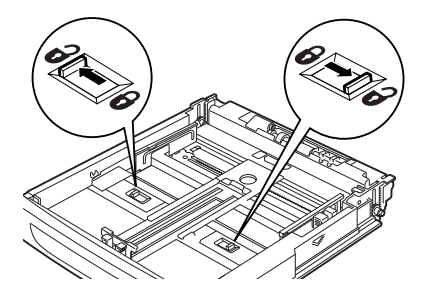

4. Fogja meg a papírtálca fogantyúját, majd a meghosszabbítható részét húzza ki teljesen előre.

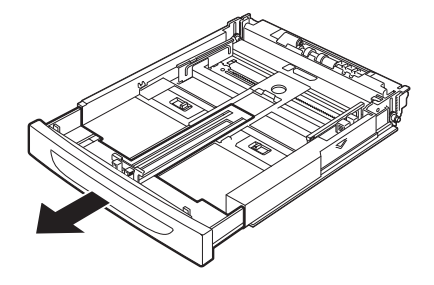

 Nyomja össze a hosszanti papírvezetőt, és csúsztassa a kívánt papírméretnek megfelelő állásba (1). Nyomja össze a jobb szélső papírvezetőt, és csúsztassa a kívánt papírméretnek megfelelő állásba (2).

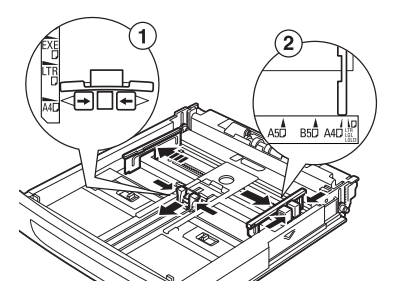

6. Helyezze be a papírt a nyomtatandó felülettel felfelé úgy, hogy mind a négy sarka megfelelően igazodjon.

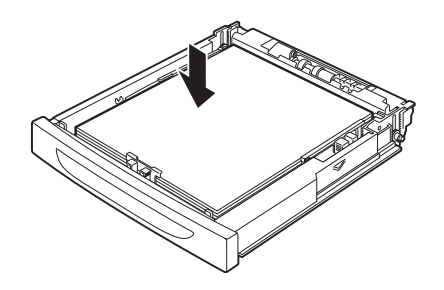

7. Csukja le a papírtálca tetejét, és tolja be a tálcát ütközésig a nyomtatóba.

#### FIGYELEM!

- > A jobb oldali papírvezetőre ne helyezzen papírt.
- Ne töltsön a maximális töltési szintet, illetve a maximális kapacitást meghaladó mennyiségű papírt a tálcába.
- Igazítsa a jobb oldali papírvezetőt a papír széléhez. Ha a jobb oldali papírvezető nincs a helyén, a papír betöltése nem megfelelően történik, és ez papírelakadáshoz vezethet.
- A tálca fedelét jól le kell csukni, mert különben a papír elcsúszhat a helyéről.
- 8. A betöltött papír típusától és méretétől függően adja meg a beállításokat a kezelőpanelen. Normál papírtól eltérő papírtípus, például újrahasznosított papír, vastag papírok vagy fóliák használata esetén módosítsa a papírtípust. Egyéni méretű papír használatakor állítsa be a papírméretet.

#### MEGJEGYZÉS

Kézi papíradagoláshoz az 1. tálca használható. A nyomtató-illesztőprogram beállításának a **Manual Feed** (Kézi adagolás) lehetőséget adja meg. Egyszerre csak egy lapot töltsön a készülékbe, majd a nyomtatás megkezdéséhez minden új lap betöltése után nyomja meg az **Enter** (Beírás) gombot.

# Menübeállítások

A nyomtató menüje segítségével megtekintheti és szerkesztheti a készülék belső beállításait. A beállítások kategóriákba, avagy "menükbe" – például Information Menu (Információ menü) vagy Print Menu (Nyomtatás menü) – vannak csoportosítva.

Ezen beállítások némelyike hasonló a nyomtató-illesztőprogram és az alkalmazás beállításaihoz. Az ezzel a szoftverrel megváltoztatható beállítások a nyomtató alapbeállításai. Ezeket azonban felülbírálhatják a nyomtató-illesztőprogram és az alkalmazás beállításai. Például, hiába egy a nyomtatási példányszám a Printer Menu (Nyomtató menü) beállításai szerint, ha a nyomtató-illesztőprogramban hármat ad meg.

A menübeállításokról a Reference Guide útmutatóban talál részletes leírást.

# Hibaelhárítás

## Papírelakadás esetén

### FIGYELEM!

Elakadt papír eltávolításakor ellenőrizze, hogy ne maradjon papírdarab a készülékben. Ha a papírlap feltekeredett a hengerre, vagy ha nem látszik az elakadt papír, ne próbálja önállóan eltávolítani. A forró henger égést, a készülék alkatrészei pedig sérülést okozhatnak. Kapcsolja ki a készüléket, és azonnal lépjen kapcsolatba a viszonteladóval vagy a szervizzel.

A kezelőpanelen látható üzenetnek megfelelően nyissa ki a megfelelő fedelet (a fedeleket lásd az illusztráción), majd távolítsa el az elakadt papírt. Ha a papír elszakadt, ellenőrizze, hogy a készülékben van-e még papírdarab.

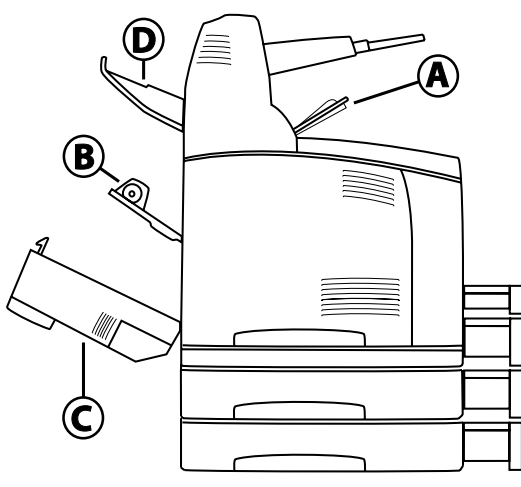

### Elakadás az "A" fedél alatt

Ha telepítette a külön megvásárolható külső gyűjtőtálcát, az "A" fedél felnyitása előtt hajtsa fel a tálcát. Ha a festékdobkazetta eltávolítását kérő üzenet jelenik meg, nyissa fel az "A" fedelet.

- 1. Nyissa fel az "A" fedelet (1), és a markolatnál fogva vegye ki a festékdobkazettát a nyomtatóból (1).
- 2. Forgassa a görgőt az ábrán látható módon, és távolítsa el a begyűrődött papírdarabokat (2).

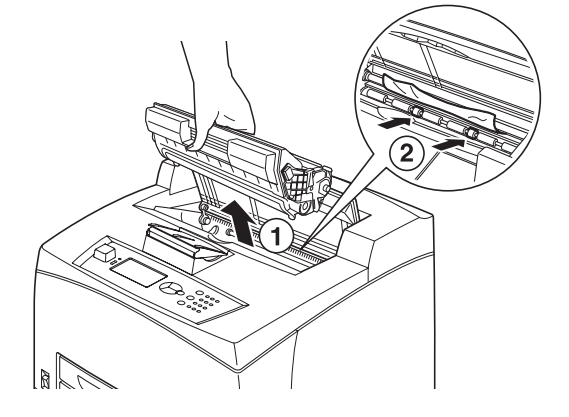

**3.** Helyezze vissza a festékdobkazettát és az "A" fedelet az eredeti helyükre.

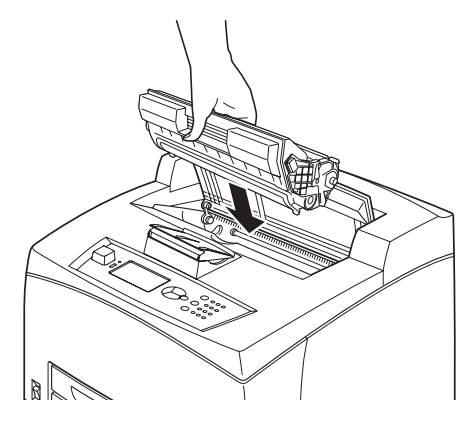

#### MEGJEGYZÉS

- Ha telepítve van a külön megvásárolható külső gyűjtőtálca, a tálca visszahelyezése előtt csukja le az "A" fedelet.
- Ha felhajtott külső gyűjtőtálcával folytatja a nyomtatást, az papírelakadást okozhat. A nyomtatót mindig lehajtott tálcával használja.

#### Elakadás a papírtálcában

A papírtálcák kihúzása

1. Húzza ki az összes papírtálcát a nyomtatóból, majd távolítsa el a begyűrődött papírt.

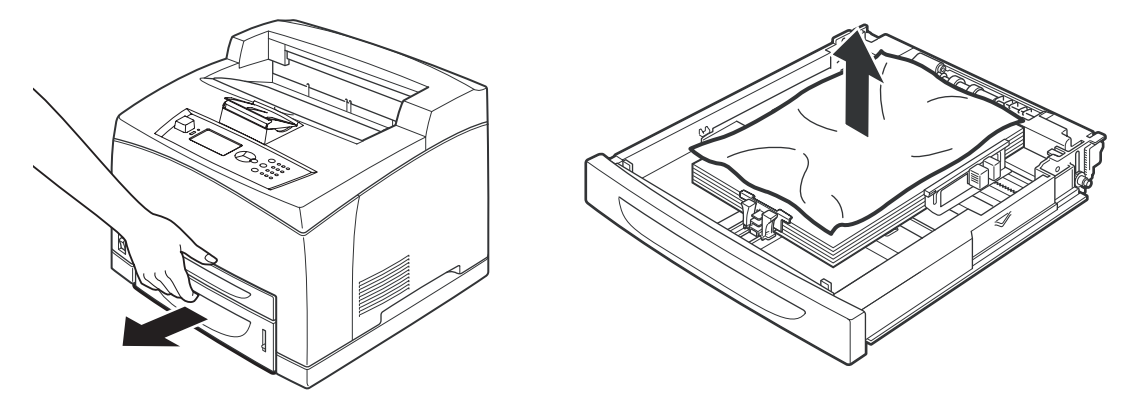

2. Ellenőrizze, hogy a nyomtató belsejében van-e begyűrődött papír, és szükség esetén távolítsa el azt is.

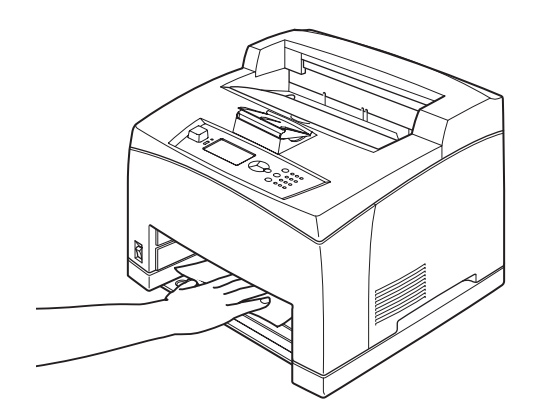

A papír eltávolítása után:

**1.** Tolja be a tálcákat teljesen a nyomtatóba.

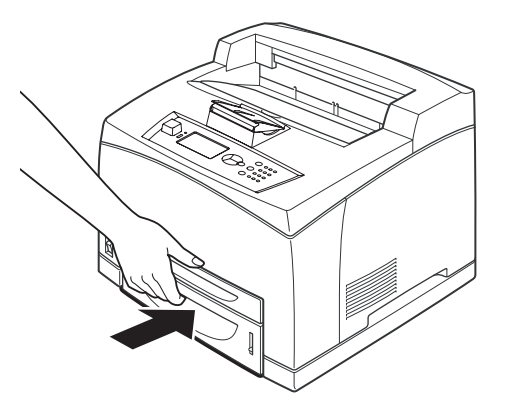

2. Nyissa fel, majd csukja le az "A" fedelet a hibaüzenet törléséhez.

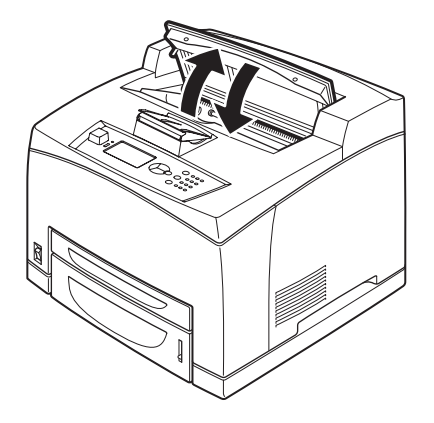

#### Elakadás a "B" fedél alatt

- 1. Nyissa ki a duplex egység fedelét, ha az fel van szerelve.
- 2. A hátsó fedél kinyitása előtt távolítsa el a hátsó tálcát.

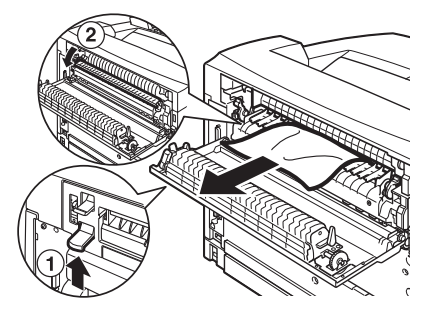

3. Emelje fel a kart az ábrán látható módon, majd nyissa ki a "B" fedelet (1).

#### FIGYELEM!

Működés közben a beégetőmű felforrósodik. Közvetlen megérintése égési sérülést okozhat.

- 4. A "B" fedél kinyitása után nyissa ki a beégetőmű fedelét (2), és távolítsa el az elakadt papírt.
- 5. Csukja be a beégetőmű felső fedelét és a "B" fedelet, majd tegye helyére a hátsó tálcát.
- 6. Csukja be a duplex egység fedelét, ha az fel van felszerelve.

## Elakadás a "C" fedél alatt (duplex egység)

1. A fedél kinyitásához emelje fel az ábrán látható kart.

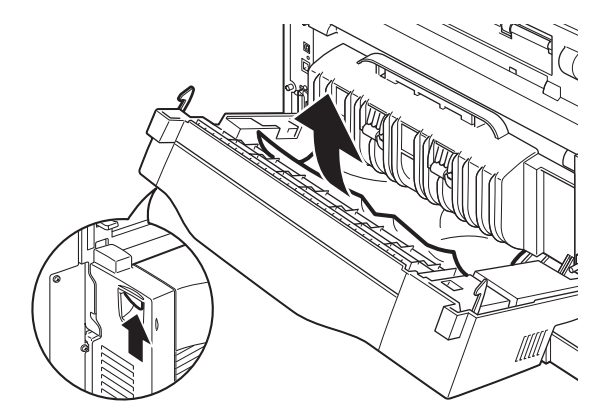

2. Vegye ki az elakadt papírt, majd csukja be a fedelet.

### Elakadás a "D" fedél alatt (külső gyűjtőtálcák)

Az ábrán látható módon nyissa ki a fedelet, és távolítsa el a papírt.

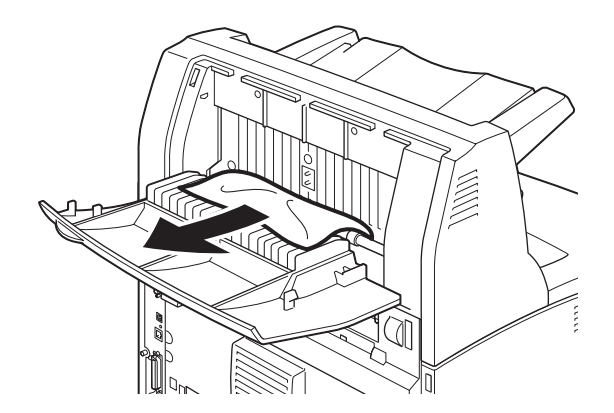

## Problémák esetén

Mielőtt a problémát a készülék meghibásodásának tudná be, tekintse meg az alábbi táblázatot, és ismételten ellenőrizze a nyomtató állapotát.

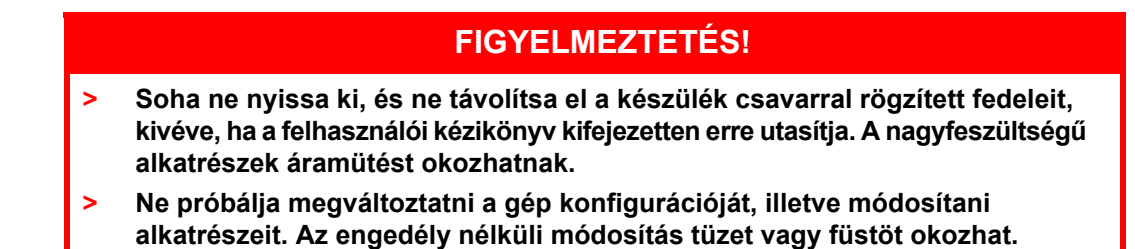

MEGJEGYZÉS

> A nyomtató működésének korlátai, illetve a nyomtató, a számítógép és a hálózati környezethez tartozó kiszolgáló helytelen beállításai szintén nyomtatási problémákhoz vezethetnek.

| JELENSÉG                                                                                                    | OK/TEENDŐ                                                                                                    |
|----------------------------------------------------------------------------------------------------|----------------------------------------------------------------------------------------------------|
| Nincs tápellátás.                                                                                                   | Előfordulhat, hogy a nyomtató ki van kapcsolva. A nyomtató<br>bekapcsolásához állítsa a nyomtató tápellátás kapcsolóját < ><br>állásba.                                                                                                    |
|                                                                                                    | Győződjön meg arról, hogy a tápkábel nem húzódott ki, és<br>biztonságosan csatlakozik. Kapcsolja ki a nyomtatót, és<br>csatlakoztassa újból a tápkábelt az elektromos aljzatba.<br>Ezután kapcsolja be újra a nyomtatót.                                                |
|                                                                                                    | Ellenőrizze, hogy a tápkábel megfelelő feszültségű elektromos<br>aljzathoz csatlakozik. A nyomtatót kizárólag megfelelő feszültségű<br>és terhelhetőségű elektromos aljzathoz csatlakoztassa.                                                                           |
| Nem lehet<br>nyomtatni.                                                                                             | Ellenőrizze a READY (ÜZEMKÉSZ) jelzőfény állapotát.<br>Ha a jelzőfény nem világít, a nyomtató offline vagy menü<br>üzemmódban van.                                                                                                    |
|                                                                                                    | Nyomja meg az ON LINE (KÉSZENLÉT) gombot, hogy<br>a nyomtatót ismét online állapotba állítsa.                                                                                                    |
|                                                                                                    | Ellenőrizze, hogy a kezelőpanelen nem jelent-e meg valamilyen<br>üzenet. Ha igen, kövesse az üzenetben szereplő utasítást<br>a probléma megoldásához.                                                                                                    |
|                                                                                                    | Az üzenetek listáját és az egyes üzenetek esetében<br>végrehajtandó teendőket a Reference Guide (Kezelési<br>útmutató) tartalmazza.                                                                                                    |
|                                                                                                    | Párhuzamos kábellel történő csatlakoztatás esetén győződjön<br>meg arról, hogy olyan számítógépet használ, amely támogatja<br>a kétirányú kommunikációt. A tudnivalókat lásd a Reference<br>Guide (Kezelési útmutató) Parallel Menu (Párhuzamos menü)<br>című részében. |
|                                                                                                    | Ha a nyomtató nem rendelkezik elegendő memóriával, az<br>alábbi módszerek segítségével orvosolhatja a problémát.<br>Ha a nyomtató-illesztőprogram Graphics (Grafika) lapján<br>a nyomtatási minőség beállítása <b>1200dpi</b> , módosítsa azt<br><b>600dpi</b> értékre  |
|                                                                                                    | Bővítse a nyomtatót (külön megvásárolható) kiegészítő memóriával.                                                                                                    |
|                                                                                                    | Csökkentse a nyomtatási feladat összetettségét.                                                                                                    |
| A nyomtatási<br>feladatot<br>elküldte,<br>de a READY<br>(ÜZEMKÉSZ)<br>jelzőfény nem<br>villog és nem<br>is világít. | Győződjön meg arról, hogy az illesztőkábel megfelelően<br>csatlakozik. Szüntesse meg a nyomtató tápellátását, majd<br>ellenőrizze az illesztőkábel helyes csatlakozását.                                                                                                |
|                                                                                                    | Győződjön meg arról, hogy az illesztő megfelelően van beállítva.<br>Ellenőrizze az illesztőport állapotát.                                                                                                    |
|                                                                                                    | Megfelelően van beállítva a számítógépes környezet?<br>Ellenőrizze a számítógépes környezetet, például a nyomtató-<br>illesztőprogram beállításait.                                                                                                    |
| Világít az<br>ATTENTION<br>(FIGYELEM)<br>jelzőfény.                                                                 | Ellenőrizze, hogy a kezelőpanelen nem jelent-e meg valamilyen<br>üzenet. Ha igen, ellenőrizze az üzenetet, és orvosolja a problémát.                                                                                                    |
|                                                                                                    | Az üzenetek listáját és az egyes üzenetek esetében<br>végrehajtandó teendőket a Reference Guide (Kezelési<br>útmutató) tartalmazza.                                                                                                    |
| Villog az<br>ATTENTION<br>(FIGYELEM)<br>jelzőfény.                                                                  | Olyan hiba történt, amelyet Ön nem tud kijavítani. Jegyezze<br>fel a megjelenített hibaüzenetet vagy hibakódot, kapcsolja ki<br>a nyomtatót, húzza ki a tápkábelt az elektromos aljzatból, és<br>forduljon a szervizhez.                                                |

| JELENSÉG                                                                                                    | OK/TEENDŐ                                                                                                    |
|----------------------------------------------------------------------------------------------------|----------------------------------------------------------------------------------------------------|
| Bár a nyomtatóra<br>nem küldtek<br>nyomtatási<br>feladatot,<br>a kezelőpanelen<br>a "Printing"<br>(Nyomtatás)<br>üzenet látható<br>(párhuzamos<br>illesztő<br>használata<br>esetén). | Elképzelhető, hogy a számítógépet a nyomtató bekapcsolása<br>után kapcsolta be. A CANCEL (MEGSZAKÍTÁS) gombbal<br>megszakíthatja a nyomtatást.<br>A számítógépet előbb kapcsolja be, mint a nyomtatót.                                                                                                    |
| A nyomtatás<br>minősége<br>gyenge.                                                                                                    | Előfordulhat, hogy a képpel van probléma. A probléma<br>megoldásához olvassa el a "Gyenge nyomtatási minőség<br>esetén" című következő részt.<br>"Gyenge nyomtatási minőség esetén", 38. oldal.                                                                                                    |
| A nyomtató<br>helytelen<br>karaktereket<br>nyomtat ki<br>(értelmetlen<br>jeleket nyomtat).                                                                                           | A nyomtató nem szabványos beépített betűtípusokkal nyomtat.<br>Ellenőrizze az alkalmazásban használt betűtípusokat.<br>PostScript-nyomtatás használata esetén töltse le a szükséges<br>betűtípusokat.                                                                                                    |
| A nyomat<br>a képernyőn<br>látható tartalomtól<br>eltérő.                                                                                                    | Előfordulhat, hogy a TrueType betűtípusok helyett a nyomtató<br>betűtípusainak használatát állította be. A nyomtató-<br>illesztőprogram <b>Setup</b> (Beállítás) lapján a <b>Font Substitution</b><br>(Betűtípus helyettesítése) területen állítsa be a TrueType<br>betűtípusok nyomtatását.<br>A nyomtató-illesztőprogram online súgója                                                                                                    |
| A készülék<br>várakozást jelez,<br>de nem nyomtat.                                                                                                    | A nyomtató a gazdaszámítógépről várja az adatokat, épp<br>munka közben van. Néha előfordul, hogy egy nyomtatási<br>feladat a munka végét jelző karakterek nélkül érkezik.<br>Nyomja meg és 3 másodpercig tartsa lenyomva az ON LINE<br>(KÉSZENLÉT) gombot, míg a nyomtató kiüríti a nyomtatási<br>sort és befejezi az aktuális nyomtatási feladatot. Alternatív<br>megoldásként megvárhatja, míg időtúllépés történik, ami<br>automatikusan kiüríti a nyomtatási sort és befejezi az aktív<br>nyomtatási feladatot. Ez az időtúllépés alapbeállításban<br>20 másodperc után következik be, de az időtartam<br>a kezelőpanelen megváltoztatható.                                                                                                    |
| A nyomtatás<br>nagyon lassú.                                                                                                    | A fogadópuffer mérete nem elég nagy. Nagy felbontású<br>dokumentumok nyomtatása esetén csökkentse a nem<br>használt elemek által igénybe vett memória mennyiségét.<br>Javasoljuk a nem használt portok letiltását a memória más<br>célból történő felhasználása érdekében.<br>Lehet, hogy a nyomtató-illesztőprogram <b>Graphics</b> (Grafika)<br>lapján a felbontás <b>1200dpi</b> értékre van beállítva. Módosítsa<br>a beállítást <b>600dpi</b> értékre, így a nyomtatáshoz szükséges<br>idő is csökken.<br>Részleteket a nyomtató-illesztőprogram online súgójában talál.<br>A TrueType betűtípusokkal történő nyomtatás hosszabb időt<br>vehet igénybe. A nyomtató-illesztőprogram <b>Detailed Settings</b><br>(Részletes beállítások) lapjáról elérhető <b>Specify Font</b> (Betűtípus<br>megadása) párbeszédpanelen változtassa meg a TrueType |
|                                                                                                    | betűtípusok nyomtatásának módját.<br>Részleteket a nyomtató-illesztőprogram online súgójában talál.                                                                                                    |

| JELENSÉG                                                                         | OK/TEENDŐ                                                                                                    |
|----------------------------------------------------------------------------------|----------------------------------------------------------------------------------------------------|
| A kinyomtatott<br>dokumentum<br>felső része<br>hiányzik.<br>A szöveg<br>hiányos. | Ellenőrizze, hogy a papírtálca papírvezetői a megfelelő<br>helyzetben vannak-e.<br>Állítsa be a hosszanti papírvezetőt és a jobb oldali papírvezetőt<br>a helyes állásba.<br>"Papír betöltése", 28. oldal.                        |
| A papírt nem<br>lehet betölteni.<br>A papír elakadt.<br>A nyomtató több          | Megfelelően van beállítva a papír? Töltse be a papírt a helyes<br>módon. Címkék, fólia vagy boríték betöltése előtt alaposan<br>pörgesse át a köteget, hogy levegő jusson a lapok közé.<br>"Hordozótípus beállítások", 19. oldal. |
| papírt húz be<br>egyszerre.<br>A pyomtató                                        | Győződjön meg arról, hogy a papír nem nyirkos. Cserélje ki egy új kötegből származó papírral.                                                                                                    |
| A nyomtato<br>ferdén húzza be<br>a papírt.<br>A papír gyűrött.                   | Megfelelő típusú papírt használ? Megfelelő típusú hordozót<br>töltsön be.<br>A tudnivalókat lásd a Reference Guide (Kezelési útmutató)<br>"Usable Paper" (Használható papírtípusok) című részében.                                |
|                                                                                  | Megfelelően van beállítva a papírtálca? Tolja be a papírtálcát teljesen a nyomtatóba.                                                                                                    |
|                                                                                  | A nyomtató sík felületen áll? A nyomtatót stabil, vízszintes<br>felületre helyezze.                                                                                                    |
|                                                                                  | Ellenőrizze, hogy a papírtálca papírvezetői a megfelelő helyzetben vannak-e. Állítsa be a hosszanti papírvezetőt és a jobb oldali papírvezetőt a helyes állásba.<br>"Papír betöltése", 28. oldal.                                 |
|                                                                                  | Használt-e fotópapírt a nyomtatóban? Tisztítsa meg az adagológörgőt.<br>"Az adagológörgők tisztítása", 45. oldal.                                                                                                    |
|                                                                                  | A nyomtató egyszerre több lapot húz be. Ebben az esetben<br>pörgesse át a papírköteget, majd töltse be újra. Csak akkor<br>töltsön be ismét papírt, ha a papírtálca kiürült.                                                      |
| A boríték<br>gyűrött.                                                            | A használt borítéktípustól függően a borítékok meggyűrődhetnek.<br>Nyissa ki a nyomtató "B" fedelét, majd hajtsa fel a karokat<br>a beégetőmű két végén. A gyűrődés mértékét ezzel<br>csökkenteni lehet.                          |
|                                                                                  | A borítékra történő nyomtatás után hajtsa vissza a karokat az eredeti helyzetükbe.                                                                                                    |

| JELENSÉG                               | OK/TEENDŐ                                                                                                    |
|----------------------------------------|----------------------------------------------------------------------------------------------------|
| A nyomtató<br>furcsa zajokat<br>ad ki. | A nyomtató sík felületen áll? A nyomtatót stabil, vízszintes felületre helyezze.                                                                                                    |
|                                        | Nyitva van az "A" fedél? Csukja le megfelelően az "A" fedelet.                                                                                                    |
|                                        | Megfelelően van beállítva a papírtálca? Tolja be a papírtálcát teljesen a nyomtatóba.                                                                                                    |
|                                        | Előfordulhat, hogy idegen tárgyak vannak a nyomtatóban.<br>Kapcsolja ki a nyomtatót, majd távolítson el minden idegen<br>tárgyat a nyomtató belsejéből. Ha a tárgyat csak a nyomtató<br>szétszerelésével lehet eltávolítani, forduljon szervizhez. |

# Gyenge nyomtatási minőség esetén

Ha a nyomtatás minősége gyenge, a probléma megoldásához keresse ki az alábbi táblázatból a hibához leginkább hasonló jelenséget.

Ha a megfelelő művelet végrehajtása után a nyomtatás minősége nem javul, forduljon szervizhez.

| JELENSÉG                                                              | OK/TEENDŐ                                                                                                    |
|-----------------------------------------------------------------------|----------------------------------------------------------------------------------------------------|
| A nyomtatás<br>halvány<br>(fakó,<br>elmosódott).                      | A papír nyirkos. Cserélje ki egy új kötegből származó papírral.<br>"Papír betöltése", 28. oldal.                                                                                                    |
|                                                                       | A festékdobkazetta megsérült vagy meghibásodott,<br>vagy a festékkazettából kifogyott a festék. Cserélje<br>ki a festékdobkazettát egy újra.<br>"A festékdobkazetta cseréje", 41. oldal.                                                    |
|                                                                       | A Toner Saving (Festéktakarékos) üzemmód be van kapcsolva.<br>A nyomtató-illesztőprogram <b>Graphics</b> (Grafika) lapján törölje<br>a <b>Toner Saving</b> (Festéktakarékos) négyzet jelölését.<br>A nyomtató-illesztőprogram online súgója |
|                                                                       | A beégetőmű két oldalán lévő karok meg vannak emelve. Nyissa<br>ki a nyomtató "B" fedelét, és hajtsa le a karokat a beégetőmű<br>két végén.                                                                                                 |
|                                                                       |                                                                                                    |
| A nyomaton<br>fekete foltok                                           | A festékdobkazetta hibás vagy megsérült. Cserélje ki<br>a festékdobkazettát egy újra.                                                                                                    |
| vagy sávok<br>láthatók.                                               | "A festékdobkazetta cseréje", 41. oldal.                                                                                                    |
| A nyomaton<br>egymástól<br>egyenlő<br>távolságokban<br>piszok jelenik | A papír bemeneti útja bepiszkolódott. Néhány oldal kinyomtatásával távolítsa el a szennyeződést.                                                                                                    |
|                                                                       | A festékdobkazetta hibás vagy megsérült. Cserélje ki<br>a festékdobkazettát egy újra.                                                                                                    |
| meg.                                                                  | "A festékdobkazetta cseréje", 41. oldal.                                                                                                    |

| JELENSÉG                                                           | OK/TEENDŐ                                                                                                    |
|--------------------------------------------------------------------|----------------------------------------------------------------------------------------------------|
| A feketével<br>kitöltött<br>területeken fehér<br>pontok láthatók.  | A nyomtatáshoz használt papír nem megfelelő. Megfelelő típusú hordozót töltsön be.                                                                                                    |
|                                                                    | A tudnivalókat lásd a Reference Guide (Kezelési útmutató)<br>"Usable Paper" (Használható papírtípusok) című részében.                                                                 |
|                                                                    | A festékdobkazetta hibás vagy megsérült. Cserélje ki<br>a festékdobkazettát egy újra.                                                                                                 |
|                                                                    | "A festékdobkazetta cseréje", 41. oldal.                                                                                                    |
| A nyomat<br>elmosódik,<br>ha megérinti                             | A papírtálcába betöltött papír típusa nem egyezik meg<br>a kezelőpanelen megadott papírtípussal. A kezelőpanelen<br>adja meg a papírtálcába betöltött papír típusát.                  |
| A festék nem<br>rögzül a papírra.                                  | A tudnivalókat lásd a Reference Guide (Kezelési útmutató)<br>"Usable Paper" (Használható papírtípusok) és "Setting Paper<br>Types" (Papírtípusok beállítása) című részében.           |
| A papíron<br>elkenődik                                             | A papír nyirkos. Cserélje ki egy új kötegből származó papírral.                                                                                                    |
| a festék.                                                          | A nyomtatáshoz használt papír nem megfelelő. Megfelelő típusú hordozót töltsön be.                                                                                                    |
|                                                                    | A tudnivalókat lásd a Reference Guide (Kezelési útmutató)<br>"Usable Paper" (Használható papírtípusok) című részében.                                                                 |
| Nyomtatás után<br>a papír teljes                                   | A festékdobkazetta hibás vagy megsérült. Cserélje ki<br>a festékdobkazettát egy újra.                                                                                                 |
| felülete fekete.                                                   | "A festékdobkazetta cseréje", 41. oldal.                                                                                                    |
|                                                                    | A hiba oka a túl magas hálózati feszültség miatt bekövetkező műszaki hiba lehet. Forduljon a szervizhez.                                                                              |
| A nyomtató<br>semmit nem                                           | A nyomtató több papírt húz be egyszerre. Alaposan pörgesse át a papírköteget, majd töltse be újra.                                                                                    |
| nyomtat ki.                                                        | A festékdobkazetta megsérült vagy meghibásodott,<br>vagy a festékkazettából kifogyott a festék. Cserélje<br>ki a festékdobkazettát egy újra.                                          |
|                                                                    | "A festékdobkazetta cseréje", 41. oldal.                                                                                                    |
| A szöveg<br>foltokban<br>biépyzik                                  | A hiba oka a túl magas hálózati feszültség miatt bekövetkező<br>műszaki hiba lehet. Forduljon a szervizhez.                                                                           |
| manyzik.                                                           | A papír nyirkos. Cserélje ki egy új kötegből származó papírral.                                                                                                    |
|                                                                    | A nyomtatáshoz használt papír nem megfelelő. Megfelelő típusú hordozót töltsön be.                                                                                                    |
|                                                                    | A tudnivalókat lásd a Reference Guide (Kezelési útmutató)<br>"Usable Paper" (Használható papírtípusok) című részében.                                                                 |
| A szöveg<br>elmosódott.                                            | A nyomtatáshoz használt papír nem megfelelő. Megfelelő típusú hordozót töltsön be.                                                                                                    |
|                                                                    | A tudnivalókat lásd a Reference Guide (Kezelési útmutató)<br>"Usable Paper" (Használható papírtípusok) című részében.                                                                 |
|                                                                    | A papír nyirkos. Cserélje ki egy új kötegből származó papírral.                                                                                                    |
| A papír teljes<br>hosszában<br>hiányoznak                          | A festékdobkazetta megsérült vagy meghibásodott,<br>vagy a festékkazettából kifogyott a festék. Cserélje<br>ki a festékdobkazettát egy újra.                                          |
| a Karakterek.                                                      | "A festékdobkazetta cseréje", 41. oldal.                                                                                                    |
| A nyomtató<br>ferdén nyomtatja<br>ki a szöveget<br>vagy a képeket. | A papírtálca papírvezetői nem megfelelő helyzetben vannak.<br>Állítsa be a hosszanti papírvezetőt és a jobb oldali papírvezetőt<br>a helyes állásba.<br>"Papír betöltése", 28. oldal. |

| JELENSÉG                                                             | OK/TEENDŐ                                                                                                    |
|----------------------------------------------------------------------|----------------------------------------------------------------------------------------------------|
| A fóliákra és<br>a borítékokra<br>a nyomtató nem<br>nyomtat tisztán. | A betöltött fólia- vagy borítéktípus nem használható<br>a nyomtatóban. Megfelelő típusú hordozót töltsön be.<br>A tudnivalókat lásd a Reference Guide (Kezelési útmutató)<br>"Usable Paper" (Használható papírtípusok) című részében.                                             |
|                                                                      | Győződjön meg arról, hogy a nyomtató-illesztőprogramban<br>és a kezelőpanelen a megfelelő papírtípust állította be.<br>A tudnivalókat lásd a Reference Guide (Kezelési útmutató)<br>"Setting Paper Types" (Papírtípusok beállítása) című részében.                                |
|                                                                      | A Draft (Vázlat) üzemmód be van kapcsolva, és a nyomtató-<br>illesztőprogramban alacsony felbontás van beállítva.<br>Módosítsa a megfelelő beállításokat a nyomtató-illesztőprogram<br><b>Detailed Settings</b> (Részletes beállítások) vagy <b>Graphics</b><br>(Grafika) lapján. |

# A hálózattal kapcsolatos problémák

### TCP/IP protokoll használata esetén

Ha a TCP/IP-környezetben hiba fordul elő, tekintse meg a Reference Guide (Kezelési útmutató) című kézikönyvet.

# Napi karbantartás

# A festékdobkazetta cseréje

A festékdobkazetta a festékkazettát és a fényérzékeny dobot tartalmazza. Ha a festékdobkazetta cseréjére van szükség, a kezelőpanel kijelzőjén erre utaló üzenet jelenik meg. Ha az üzenet azt jelzi, hogy a nyomtató még alkalmas a nyomtatásra, a kazetta kicserélése előtt még körülbelül 100 oldalt kinyomtathat, ellenkező esetben a kazetta azonnali cseréjére van szükség.

A kinyomtatható oldalak számát különböző tényezők befolyásolják (például a nyomatok tartalma, a felhasznált papírok mérete és típusa, a használati környezet, valamint a készülék be- és kikapcsolásának gyakorisága).

Ha olyan festékdobkazettával folytatja a nyomtatást, amelynek cseréje már régóta esedékes, az hatással lehet a készülék működésére, így a nyomtatás minőségére is. Ilyenkor ajánljuk egy új festékdobkazetta üzembe helyezését.

A nyomtatón beállíthatja, hogy a nyomtatás befejeződjön-e, ha a festékdobkazetta cserére szorul.

### FIGYELMEZTETÉS!

A festékdobkazettát soha ne tegye ki nyílt láng hatásának, ez ugyanis robbanást és égési sérüléseket okozhat.

#### A festékdobkazetta kezelésekor betartandó biztonsági óvintézkedések

A festékdobkazetta kezelésekor vegye figyelembe az alábbiakat:

- > Ne tegye ki a festékdobkazettát közvetlen napsütésnek vagy erős fénynek.
- A festékdobkazetta behelyezésekor válasszon olyan helyet, ahol a kazetta nincs kitéve erős fénynek, és a beszerelést fejezze be 5 percen belül.
- Ne érjen a fényérzékeny dob felületéhez. Ne tartsa és ne helyezze le a festékdobkazettát fejjel lefelé. A dob ettől ugyanis megsérülhet.
- > A fényérzékeny dobot a dob rekeszzárja védi meg a fénytől. Ne nyissa ki a dob rekeszzárját.
- > Bár a festék nem káros az emberi szervezetre, mossa le azonnal, ha kezére vagy ruhájára kerül.
- > Ajánlott a festékdobkazettát a csomagolás felbontását követő egy év alatt felhasználni.

#### A festékdobkazetta cseréje

1. Távolítsa el a kimeneti tálcából az esetleg ott lévő papírokat, majd nyissa ki az "A" fedelet.

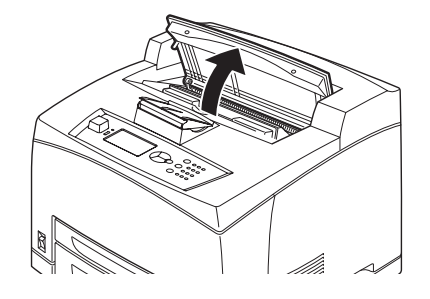

MEGJEGYZÉS Ha telepítette a külön megvásárolható külső gyűjtőtálcát, az "A" fedél felnyitása előtt hajtsa fel a tálcát.

#### FIGYELEM!

Ne érjen a nyomtatóban lévő alkatrészekhez.

2. Fogja meg a festékdobkazettát a markolatánál fogva, és lassan húzza ki a nyomtatóból.

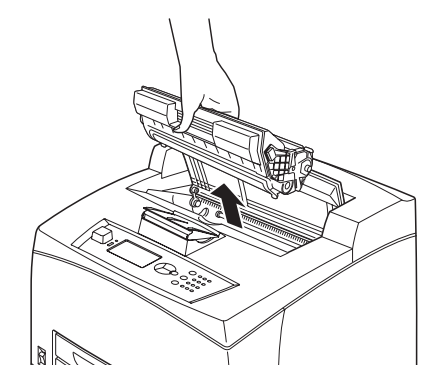

MEGJEGYZÉS Mielőtt a festékdobkazettát letenné, tegyen egy papírlapot a földre, hogy a festék ne koszolja össze.

**3.** Vegye ki az új festékdobkazettát a csomagolásából, és rázza meg hétszer-nyolcszor az ábrán látható módon.

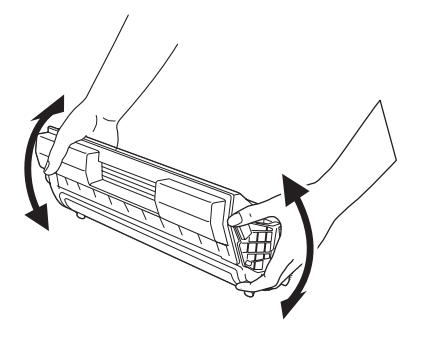

#### MEGJEGYZÉS

- > Ha a festék eloszlása nem egyenletes, a nyomtatás minősége gyengébb lehet. Ha nem rázza meg alaposan a festékdobkazettát, működés közben zajos lehet, vagy megsérülhet a kazetta belseje.
- > Ne érjen a fényérzékeny dob felületéhez.

4. Helyezze a festékdobkazettát sík felületre, és húzza ki vízszintesen a védőszalagot.

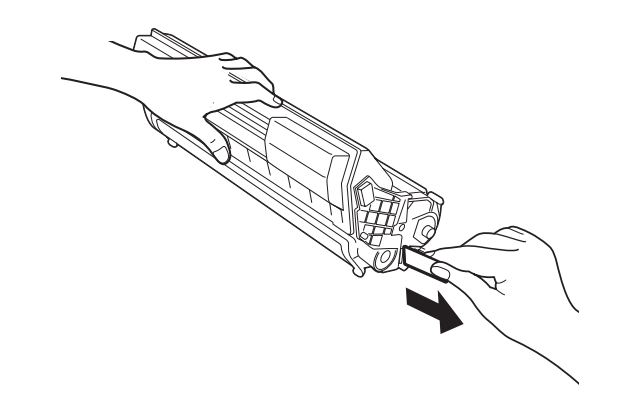

#### MEGJEGYZÉS

- A védőszalagot mindenképpen vízszintesen húzza ki, mert a szalag elszakadhat, ha rézsútos irányban húzzák.
- > A védőszalag kihúzása után ne rázza és ne ütögesse a festékdobkazettát.
- 5. Tartsa a festékdobkazettát a markolatnál fogva, és helyezze be a nyomtató belsejében lévő foglalatba.

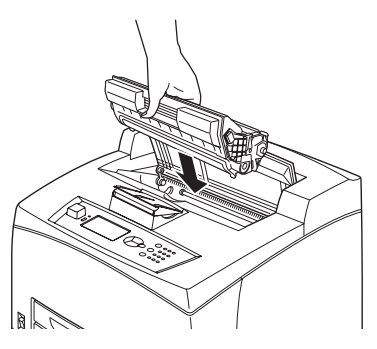

#### MEGJEGYZÉS

- Ne érjen a nyomtatóban lévő alkatrészekhez.
- > Ellenőrizze, hogy a festékdobkazetta rendesen a helyére került-e.
- Az "A" fedél kinyitása után egy száraz, tiszta ruhával távolítsa el a port és a szennyeződést a nyomtató belsejéből.
- 6. Csukja le megfelelően az "A" fedelet.

#### MEGJEGYZÉS

- Ha a külső gyűjtőtálca az 1 lépésben leírtak szerint fel van hajtva, csukja be az "A" fedelet, majd állítsa vissza a tálcát eredeti állapotába.
- Ha felhajtott külső gyűjtőtálcával folytatja a nyomtatást, az papírelakadást okozhat. A nyomtatót mindig lehajtott tálcával használja.

# Külön rendelhető tartozékok

### Cikkszám

| TARTOZÉK                                   | TÍPUSSZÁM | CIKKSZ.  |
|--------------------------------------------|-----------|----------|
| Külső gyűjtőtálca                          | JEA - 5A  | 01279601 |
| Kiegészítő papírtálcák<br>(3. és 4. tálca) | JEA - 7   | 01279501 |
| Duplex egység                              | JEA - 8A  | 01279401 |

A fenti kiegészítések bármelyikének telepítését az adott kiegészítéshez tartozó telepítési segédlet szerint végezze.

# A nyomtató tisztítása

Ez a rész a nyomtató tisztításával foglalkozik annak érdekében, hogy a nyomtatót megfelelő állapotban tartsa, és a nyomtatás mindig szép, tiszta nyomatokat eredményezzen.

## FIGYELMEZTETÉS!

Ha tisztítás, karbantartás vagy hibaelhárítás céljából a készülék belsejébe nyúl, előtte mindig szüntesse meg a nyomtató tápellátását, és húzza ki a tápkábelt az elektromos aljzatból. Ne nyúljon a feszültség alatt lévő készülék belsejébe, mert áramütést szenvedhet.

#### A nyomtató külsejének tisztítása

A nyomtató külső részeit körülbelül havonta tisztítsa meg. A külső részeket nedves, ám alaposan kicsavart, puha törlőkendővel tisztítsa meg. Ezután törölje át a nyomtatót egy száraz, puha ruhával. Makacs szennyeződések esetén kis mennyiségű semleges kémhatású tisztítószerrel nedvesítsen be egy puha ruhát, majd óvatosan törölje le a foltot.

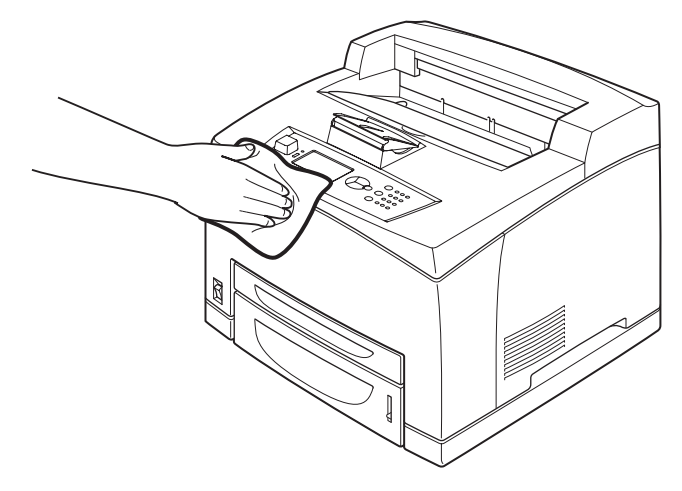

### FIGYELEM!

A tisztítószert ne juttassa (például permetezze) közvetlenül a nyomtatóra. A folyékony tisztítószer a készülékház résein keresztül a nyomtató belsejébe juthat, és problémákat okozhat. Vízen és semleges tisztítószeren kívül ne használjon más tisztítószert.

### A nyomtató belsejének tisztítása

Papírelakadás megszüntetése vagy a festékdobkazetta cseréje után az "A" fedél lezárása előtt vizsgálja meg a nyomtató belsejét.

#### FIGYELMEZTETÉS!

- Soha ne érintse meg a hőhengert vagy a hőhenger közelében található, címkével ellátott területeket. Ez ugyanis égési sérülést okozhat.
- Ha a papírlap feltekeredett a hengerre, ne próbálja meg önállóan eltávolítani, mert ez égési vagy egyéb sérülést okozhat. Azonnal kapcsolja ki a készüléket, és forduljon a szervizhez.
- > Távolítsa el a nyomtatóban maradt papírdarabkákat.
- > Tiszta, száraz ruha segítségével távolítsa el a port és a szennyeződéseket.

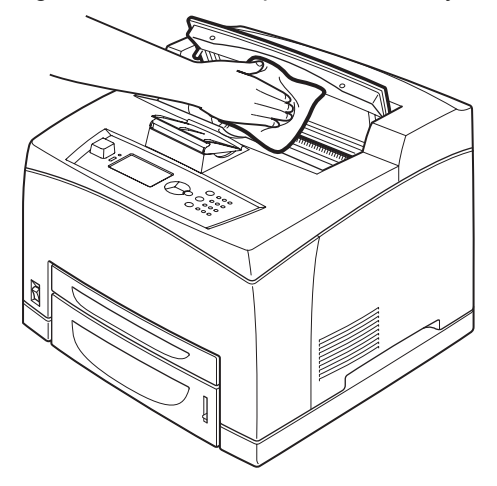

#### Az adagológörgők tisztítása

Ha a nyomtató nem húzza be a papírt, az alábbi utasítások szerint óvatosan törölje meg az adagológörgőt egy alaposan kicsavart, puha ruhával.

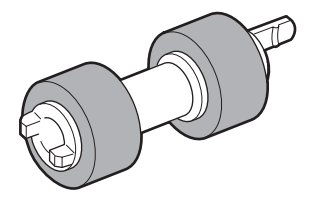

A nyomtató belsejében két helyen összesen négy adagológörgő található, továbbá a tálcamodulnál és a papírtálcánál is található egy-egy. A bemutatott **tisztítási eljárás** (47. oldal) segítségével tisztítsa meg az adagológörgőket az említett helyeken.

### Adagológörgők a nyomtató belsejében (két helyen)

Nyissa fel az "A" fedelet, majd a festékdobkazetta eltávolítása után tisztítsa meg az adagológörgőket.

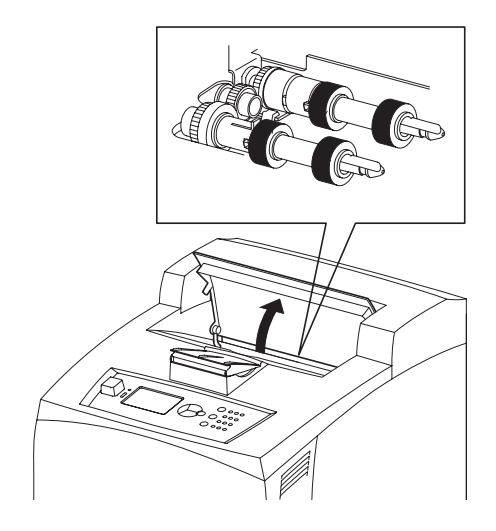

#### Tálcamodul (egy helyen)

Az adagológörgőt a papírtálca kihúzása után a tálcamodul eltávolítása nélkül is megtisztíthatja.

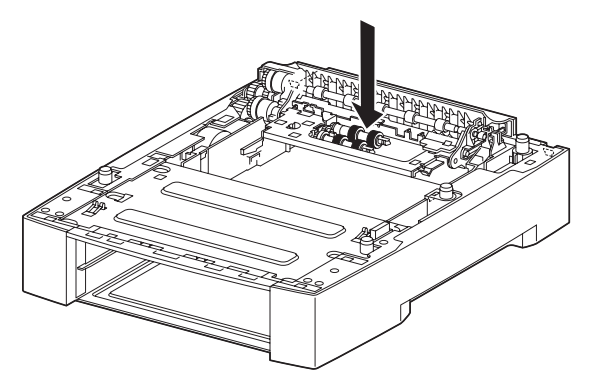

## Papírtálca (egy helyen)

Húzza ki a papírtálcát a nyomtatóból, és tisztítsa meg az adagológörgőt.

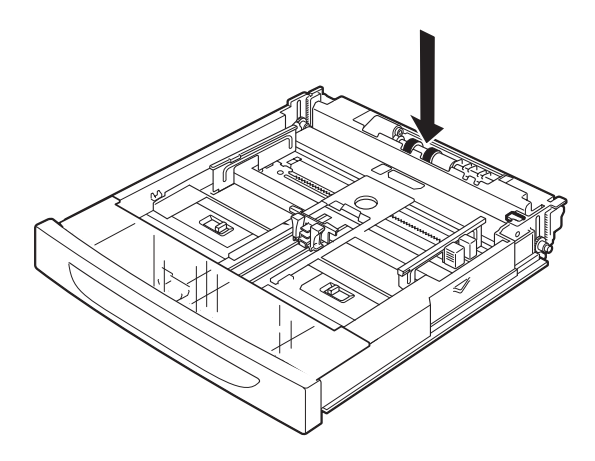

#### Tisztítási eljárás

Az alábbiakban a papírtálcában található adagológörgő-szerkezet tisztításáról olvashat. A nyomtató belsejében és a tálcamodulnál található adagológörgők tisztításakor ugyanezeket az utasításokat tartsa szem előtt.

MEGJEGYZÉS Az adagológörgő egy egyszerű, cserélhető alkatrész.

1. Húzza ki a papírtálcát a nyomtatóból.

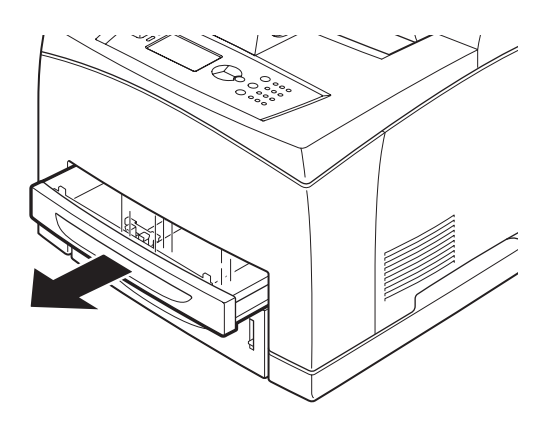

2. Nyomja le a jobb oldali ábrán látható rögzítő alkatrészt (1), nyissa ki és ezzel lazítsa meg az adagológörgőn lévő kis fület (2), majd lassan távolítsa el az adagológörgőt a papírtálca tengelyéről (3).

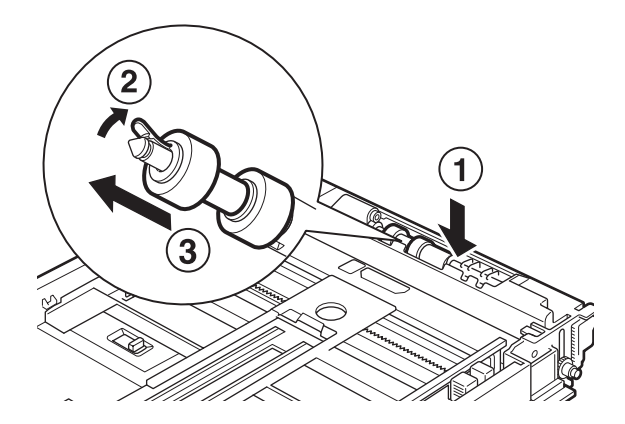

3. A gumiból készült részeket nedves, ám alaposan kicsavart, puha törlőkendővel tisztítsa meg.

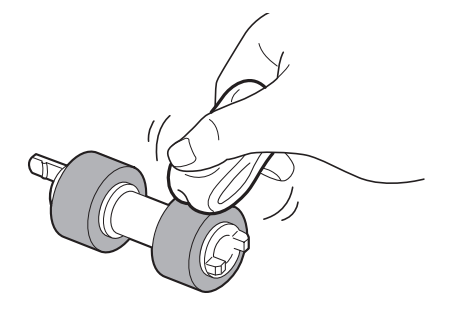

**4.** Fordítsa el jobbra az adagológörgőn lévő rövid pöcköt (1), majd lassan nyomja vissza a görgőt a papírtálca tengelyére.

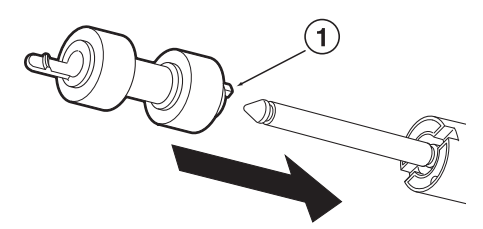

Igazítsa az adagológörgőn lévő rövid pöcköt a tengelyen lévő nyíláshoz, és nyomja be teljesen az adagológörgőt, hogy a rövid pöcök a tengelyen lévő nyílásba illeszkedjen.

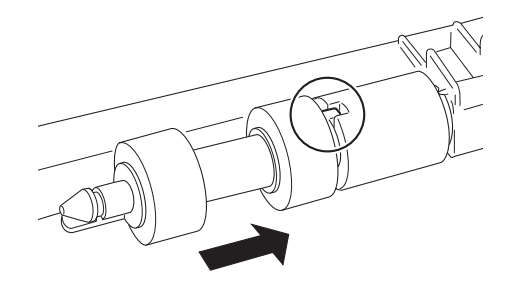

5. Tolja be a papírtálcát teljesen a nyomtatóba.

## A nyomtató mozgatása

A nyomtató mozgatását az alábbi előírások szerint végezze.

## FIGYELMEZTETÉS! A készülék tömege a kiegészítő tartozékok, a papírtálcák, a kellékanyagok és a papír nélkül 18,8 kg. A készülék mozgatását emiatt mindenképpen legalább két személy végezze. A nyomtató mozgatása előtt távolítsa el a külön megvásárolható duplex egységet és az A4-es univerzális tálcát, ha ezek fel vannak szerelve. Ha az említett egységek nincsenek biztonságosan a nyomtatóra rögzítve, leeshetnek, és sérüléseket okozhatnak. A készülék megemelésekor vegye figyelembe az alábbi előírásokat. Az előírások figyelmen kívül hagyása esetén a készülék leeshet, és sérüléseket okozhat. > Két személy, egyikük a készülék elülső részével (a kezelőpanellel), a másik pedig a hátoldalával szemben erősen fogja meg a nyomtatót mindkét oldalán az alján található mélyedéseknél. A készüléket kizárólag ezeknél a területeknél fogva emelje meg. > Hajlítsa be a térdét az esetleges hátsérülések elkerülése érdekében. **FIGYELEM!**

Ne döntse meg a készüléket 10 foknál nagyobb szögben.

#### A mozgatás megfelelő módja

A nyomtató mozgatását az alábbi előírások szerint végezze.

- 1. A nyomtató kikapcsolásához állítsa a tápellátás kapcsolót <O> állásba.
- 2. Húzza ki az összes kábelt, így a tápkábelt és az illesztőkábeleket is.
- **3.** Távolítsa el az esetleg ott lévő papírt a középső gyűjtőtálcából, majd állítsa vissza a papírütközőt eredeti helyzetébe (ha fel van emelve).
- **4.** Húzza ki a papírtálcát a nyomtatóból, és távolítson el minden papírt a tálcából. A papírt becsomagolva tárolja, hogy megóvja a párától és a portól.
- 5. Tolja be a papírtálcát teljesen a nyomtatóba.
- 6. Nyissa fel az "A" fedelet, de ügyeljen arra, hogy ne érjen a nyomtató belső részeihez.
- 7. Fogja meg a festékdobkazettát a markolatánál fogva, és lassan húzza ki a nyomtatóból.

#### FIGYELEM!

- > A festékdobkazettát a mozgatás előtt el kell távolítania a nyomtatóból. Ha a nyomtatót beszerelt festékdobkazettával együtt mozgatja, a festék kifolyhat a készülék belsejébe.
- Ne rázza meg a festékdobkazettát, miután eltávolította a nyomtatóból. A festék ekkor kifolyhat.
- Tegye vissza az eltávolított festékdobkazettát az eredeti csomagolásába, vagy tekerje körül egy vastag ruhával, hogy megóvja az erős fénytől.
- 8. Csukja le megfelelően az "A" fedelet.
- **9.** Emelje meg a nyomtatót, és óvatosan vigye a kívánt helyre. Ha a nyomtatót nagy távolságra kívánja szállítani, csomagolja be egy dobozba.

# Műszaki adatok

ÁLTALÁNOS

| NYOMTATÓ TÍPUSA | TÍPUSSZÁM |
|-----------------|-----------|
| B710            | JEB 11    |
| B720            | JEB 12    |
| B730            | JEB 13    |

Az alábbi táblázat tartalmazza a nyomtató alapvető jellemzőinek rövid felsorolását:

| TÉTEL                                      | ÉRTÉKEK                                                                                                    |
|--------------------------------------------|----------------------------------------------------------------------------------------------------|
| Méretek                                    | 422 x 465 x 404 mm. (szélesség x mélység x magasság)                                                                                                    |
| Tömeg (tartozékok nélkül)                  | 18,8 kg.                                                                                                    |
| Tápellátás                                 | 220–240 VAC, 50–60 Hz-en (± 2%)                                                                                                    |
| Energiafogyasztás                          | Energiatakarékos üzemmódban: 9,8 W<br>Készenléti üzemmódban: 165 W<br>Használat közben: Simplex (Egyoldalas) üzemmódban: 900 W;<br>Duplex (Kétoldalas) üzemmódban: 850 W<br>Csúcsfogyasztás: 1200 W                                                                               |
| Zajszint<br>(telepített tartozékok nélkül) | Működési: Hangnyomás<br>B710: 67,4 dB(A); B720: 69,4 dB(A) and B730: 71,7 dB(A)<br>Működési: Hangerő (ISO 7779)<br>B710: 7,1 B; B720: 7,2 B; B730: 7,3 B<br>Készenléti: Hangnyomás: 30,0 dB<br>Készenléti: Hangerő (ISO 7779)<br>B710: 5,5 B; B720, B730: 5,0 B                   |
| Környezeti feltételek                      | Használat közben: 5°C–35°C; 15%–85% relatív páratartalom<br>Tárolás (vevő által cserélhető egységek (CRU) nélkül csomagolva) -20°C–50°C;<br>5%–85% relatív páratartalom<br>Tárolás (vevő által cserélhető egységekkel (CRU) csomagolva) 0°C–35°C;<br>15%–80% relatív páratartalom |

# Betűrendes tárgymutató

# Α

| "A" fedél                   | 11 |
|-----------------------------|----|
| a nyomtató mozgatása        | 48 |
| A4-es univerzális tálca     | 10 |
| alapvető műveletek          |    |
| bekapcsolás                 | 12 |
| energiatakarékos            |    |
| üzemmód                     | 13 |
| kikapcsolás                 | 12 |
| az adagológörgők tisztítása | 45 |

## В

| "B" fedél1<br>beégetőmű1<br>betöltés, papír | 1<br>1 |
|---------------------------------------------|--------|
| boríték betöltése1                          | 9      |
| kazettás tálcák2                            | 8      |
| bizalmas dokumentumok nyomtatá:<br>24       | sa     |
| biztonságos nyomtatás2                      | 4      |
| borítékok nyomtatása1                       | 9      |

# С

| "C" fedél1                 | 0 |
|----------------------------|---|
| cancel (megszakítás) gomb1 | 3 |

## D

| "D" fedél     | 10 |
|---------------|----|
| duplex egység | 10 |

# Ε

| egyéni papírméret beállítása | 23 |
|------------------------------|----|
| e-mail nyomtatás             | 25 |
| energiatakarékos üzemmód     |    |
| kilépés az energiatakarékos  |    |
| üzemmódból                   | 13 |
| energiatakarékos üzemmódok?  | 13 |

### F

| felhasználói kézikönyv   |    |
|--------------------------|----|
| megtekintés              | .7 |
| nyomtatás                | .8 |
| festékdobkazetta         | 11 |
| festékdobkazetta cseréie | 11 |

## G

| gyenge nyomtatási minőség | 38 |
|---------------------------|----|
| esetén                    | 38 |
|                           |    |

#### Η

| hátsó gyűjtőtálca       | 10     |
|-------------------------|--------|
| hátsó gyűjtőtálca karja | 10     |
| hibaelhárítás           | 15, 31 |
| papírelakadások         | 31     |
| hordozótípusok          | 19     |
| borítékok               | 19     |
| címkék                  | 21     |
| egyéni papírméret       | 22     |
| fóliák                  | 20     |
| hosszú papír            | 22     |
|                         |        |

# Κ

| kezelőpanel                 | 9, 15 |
|-----------------------------|-------|
| a kijelző és az üzenetek    |       |
| nyelvének módosítása        | 17    |
| menütérkép nyomtatása       | 17    |
| navigálás a kezelőpanel     |       |
| menüiben                    | 16    |
| késleltetett nyomtatás      | 25    |
| kikapcsolás                 | 12    |
| középső gyűjtőtálca         | 9     |
| külön rendelhető tartozékok |       |
| cikkszám                    | 44    |
| külön rendelhető tartozékok |       |
| konfigurálása               | 14    |
| különleges nyomtatási       |       |
| funkciók                    | 24    |
| külső gyűjtőtálca           | 10    |
| -                           |       |
| L                           |       |

#### 

#### Μ

| menübeállítások    | 30 |
|--------------------|----|
| mozgatás, nyomtató | 48 |

## Ν

| napi karbantartás 4          | 1  |
|------------------------------|----|
| nyomtatás                    |    |
| biztonságos nyomtatás 2      | 4  |
| borítékok nyomtatása 1       | 9  |
| e-mail nyomtatás 2           | 25 |
| késleltetett nyomtatás 2     | 5  |
| kiegészítők1                 | 8  |
| nyomtatás egyéni méretű      |    |
| vagy hosszú papírra 2        | 2  |
| nyomtatás számítógépről 1    | 8  |
| PDF-fájlok közvetlen         |    |
| nyomtatása2                  | 5  |
| vonalkódnyomtatás2           | 5  |
| nyomtatás egyéni méretű vagy |    |
| hosszú papírra 2             | 2  |
| nyomtatás e-mailen           |    |
| keresztül2                   | 5  |
| nyomtatás fóliára 2          | 0  |
| nyomtatás megadott           |    |
| időpontban 2                 | 5  |
| nyomtatás megszakítása1      | 3  |
| nyomtatási beállítások       |    |
| beágyazott webkiszolgáló 1   | 8  |
| nyomtató műszaki adatai 5    | 0  |

## Ρ

#### R

| rendszergazda |   |
|---------------|---|
| jelszó1       | 7 |

### Т

| tápellátás kapcsoló       | 9  |
|---------------------------|----|
| tárolt feladat            | 24 |
| tisztítás, nyomtató       | 44 |
| továbbítóhenger kazettája | 11 |
|                           |    |

### U

| USB flash meghajtó | 14, | 26 |
|--------------------|-----|----|
| megszakítás        |     | 27 |
| nyomtatás          |     | 26 |
|                    |     |    |

## V

| vonalkódnyomtatás | 25 |
|-------------------|----|
|-------------------|----|

# OKI – kapcsolatfelvétel

**OKI Systems (Magyarország) Kft.** H1134 Budapest, Váci út 35, Hungary

Telefon: +36 1 814-8000 Telefax: +36 1 814-8030 Website: www.okihu.hu

| OKI EUROPE LIMITED           |   |   |   |   |   |   | ٠ |   |   |   |   | • |   |   |   |   |   |   |   |   |   |   |   |   |
|------------------------------|---|---|---|---|---|---|---|---|---|---|---|---|---|---|---|---|---|---|---|---|---|---|---|---|
| Blays House<br>Wick Road     | ٠ | • | • | ٠ | ٠ | • | ۰ | ۰ | ٠ | ۰ | ۰ | ٠ | ۰ | ۰ | ٠ | ۰ | • | ٠ | ٠ | ٠ | ٠ | ۰ | • | ٠ |
| Egham                        | • | ٠ | • | • | ٠ | • | ٠ | ٠ | • | ٠ | ٠ | • | ٠ | ٠ | ٠ | ٠ | ٠ | • | ٠ | ٠ | • | ٠ | • | • |
| Surrey TW20 0HJ              | ٠ | ٠ | ٠ | ٠ | ٠ | ٠ | ٠ | ٠ | ٠ | ٠ | ٠ | ٠ | ٠ | ٠ | ٠ | ٠ | ٠ | ٠ | ٠ | ٠ | ٠ | ٠ | ٠ | ٠ |
| United Kingdom               | • | ٠ | ٠ | • | ٠ | ٠ | ٠ | ٠ | ٠ | ٠ | ٠ | • | ٠ | ٠ | ٠ | ٠ | ٠ | ٠ | ٠ | ٠ | * | ٠ | ٠ | ٠ |
| Tel: +44 (0) 208 219 2190    | • | ٠ | ٠ | • | ٠ | ٠ | ٠ | ٠ | • | ٠ | ٠ | ٠ | ٠ | ٠ | ٠ | ٠ | ٠ | • | ٠ | ٠ | • | ٠ | ٠ | ٠ |
| Fax: +44 (0) 208 219 2199    | ٠ | ٠ | ٠ | ٠ | ٠ | ٠ | ٠ | ٠ | ٠ | ۰ | ٠ | ٠ | ٠ | ٠ | ٠ | ٠ | ٠ | ٠ | ٠ | ٠ | • | ٠ | ٠ | ٠ |
| WWW.OKIPRINTINGSOLUTIONS.COM | • | ۰ | • | • | ٠ | • | ٠ | ٠ | • | ۰ | ٠ | ٠ | ٠ | ٠ | ٠ | ٠ | ٠ | ٠ | ٠ | ٠ | • | ۰ | • | ٠ |
|                              | • | ٠ | • | • | ٠ | • | ۰ | ۰ | ٠ | ۰ | ٠ | • | ٠ | ٠ | ٠ | ٠ | • | ۰ | ٠ | ٠ | • | ۰ | • | ٠ |
|                              | ٠ | ٠ | • | ٠ | • | • | ۰ | ۰ | ٠ | ٠ | • | ٠ | ٠ | ٠ | ٠ | ٠ | ٠ | ٠ | ٠ | ٠ | ٠ | ٠ | ٠ | ٠ |
|                              | • | ٠ | ٠ | • | ٠ | • | ٠ | ٠ | • | ۰ | ٠ | • | ٠ | ٠ | ٠ | ٠ | ٠ | ٠ | ٠ | ٠ | • | ٠ | • | ٠ |
|                              | • | ٠ | ٠ | • | ٠ | ٠ | ٠ | ٠ | • | ٠ | ٠ | ٠ | ٠ | ٠ | ٠ | ٠ | ٠ | ٠ | ٠ | ٠ | • | ٠ | ٠ | ٠ |
|                              |   |   |   |   |   |   | ٠ |   |   | ٠ |   |   |   |   |   |   |   |   |   |   | ٠ |   |   | ٠ |